# 笔记本电脑使用手册 Notebook PC User's Manual

手册版本: C1128 1.00版 发表日期: 2002年10月

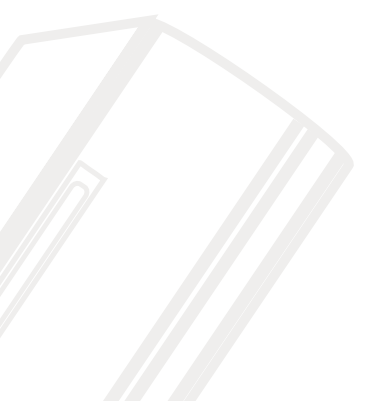

## 本书导读

本书共分六个章节,以下为各章节内容简介:

- 第一章:认识您的电脑 电脑各部份组成及特色介绍,使用注意事项,维护保养等
- 第二章:开始使用使用前的准备及开机注意事项
- 第三章:操作方法 基本操作使用方法
- 第四章:应用升级指南 各式外围设备连接应用,以及系统扩充升级指引
- 第五章: 电源系统 电源及能源管理设置
- 第六章: 附录 故障排除

在您使用笔记本电脑之前,请务必先浏览第一、二章之注意重点,以避免人为不当操作所 造成的损失。

#### 图标的含义

在本书内容的左侧会出现一些小方块文字,并附上如下之图案,其代表意义如下:

禁止警告:禁止不当行为及操作事项,防止任何不当操作所造成的损害。

小心注意:因不当操作可能造成人体以及产品的伤害,特别提出来警告用户,此 部份请务必多看一眼,并谨记在心。

重点说明:标示出重点信息,一般注意事项,名词解释,相关个人电脑使用常 识,参考信息等。

## 使用注意事项

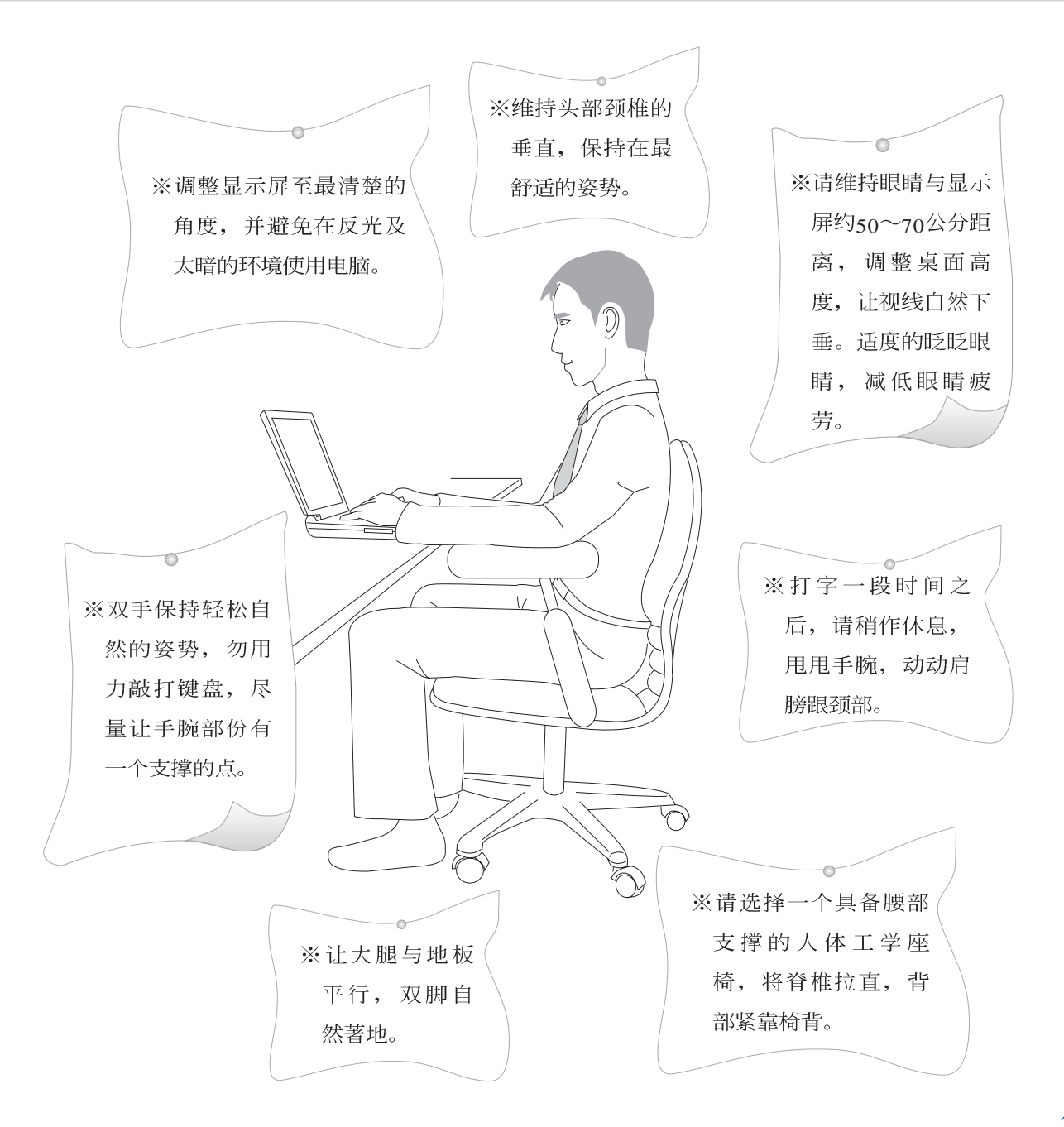

# 使用注意事项

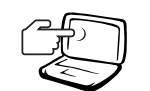

1 请勿用手触摸或按压笔记本电脑显示屏,如此将可能 造成显示屏损坏。

2 避免在灰尘飞扬或是环境脏乱的场所使用笔记本电脑 (灰尘容易引起系统故障)。

 $\mathbf{x}$ 

3请勿将笔记本电脑放在重心不稳的物品上。

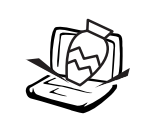

4 请勿放置重物在笔记本电脑上,笔记本电脑上面亦不 可以堆叠书本纸张等物品,亦请勿用力盖上液晶显示 屏上盖,避免液晶显示屏损坏。

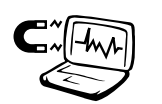

5 避免将笔记本电脑放置在磁性物质附近(譬如音箱及 电视等);并请勿将软盘放置在笔记本电脑前面及上 方,以避免电磁效应造成软盘数据流失。

6 请勿将笔记本电脑放置在阳光直接照射的地方,尤其 是不要将笔记本电脑留在会直接照射到阳光的车子 里。

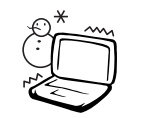

7 请勿将笔记本电脑放置在过冷的环境中(0℃或是30°F以下),也不要将笔记本电脑放在过热的环境当中(50℃或是122°F以上),如此可能导致无法正常开机运行。

8避免笔记本电脑及其配件淋到水或是暴露在湿气当中。

## 使用注意事项

本产品功能支持等级视 操作系统而定,未预载 (pre-load)于本机上的操作 系统可能不提供全部的功 能。

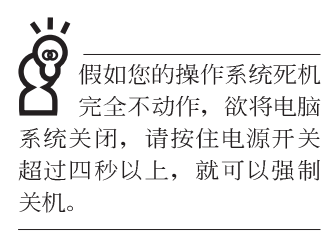

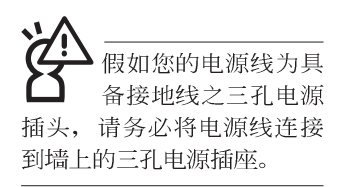

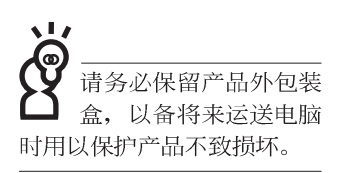

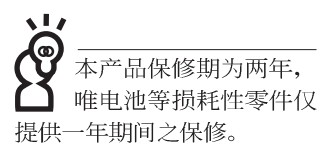

※当电脑正常运行或充电时,会将系统正常之发热散逸到表

面,请勿将笔记本电脑长时间放置在膝上或是身体任一部

- 位,以避免高温可能造成的身体不适。
- ※请注意携带笔记本电脑所使用的背袋必须具备防碰撞的缓冲 衬垫,放置笔记本电脑时并请勿放置过多物件,避免压坏笔 记本电脑液晶显示屏。
- ※使用笔记本电脑时,务必保持散热孔畅通,以利散热。请避免在过于柔软不平的表面或垫有软质桌垫的桌面上使用,以防止散热孔堵塞。
- ※请勿使用非本产品配备的任何变压器,由于电路设计之不 同,将有可能造成内部零件的损坏。

※使用前,请检查各项外围设备是否都已经连接妥当再开机。

- ※避免边吃东西边打电脑,以免污染机件造成故障。
- ※请勿将任何物品塞入笔记本电脑机件内,以避免引起机件短路,或是电路损毁。
- ※在安装或是去除不支持热插拔的外围设备产品时请先关闭电 源。
- ※清洁笔记本电脑前请先关机,并移开变压器及内部电池。
- ※保持机器在干燥的环境下使用,雨水、湿气、液体等含有矿物质将会腐蚀电子线路。
- ※不可丢掷笔记本电脑及其相关组件,应将笔记本电脑放在稳定的桌面,并且放在小孩拿不到的地方。
- ※请勿试图拆开机器内部,非本公司授权之维修工程师自行拆 开机器可能会造成机器故障,并将丧失保修权益。
- ※暂时不用电脑时,请同时按下Fn+F7快捷键将液晶显示屏背光电源关闭,或是盖下液晶屏幕上盖,以节省电源,同时能延长液晶屏幕寿命,并可避免沾染灰尘。
- ※当遇到以下情况时,请马上关闭电源,并尽速连络维修服务 人员

◎电源线毁坏或是磨损

◎有液体滴落在笔记本电脑内

◎笔记本电脑掉在地上或是外壳破损

# 目 录

| 本书导读   | 2 |
|--------|---|
| 使用注意事项 | 3 |
| 目录     | 6 |

## 第一章:认识您的电脑

| 1-1 | 电脑各部份组件导览12              |
|-----|--------------------------|
|     | 前视图12                    |
|     | 后视图                      |
|     | 上视图                      |
|     | 底视图                      |
|     | 左视图                      |
|     | 右视图                      |
| 1-2 | 选购配件说明18                 |
|     | 1-2-1 DVD-ROM模块规格        |
|     | 1-2-2 CD-RW模块            |
|     | 1-2-3 外接软驱(选购)           |
|     | 1-2-4 转接座II (PortBar II) |
|     | 1-2-5 车用/航用充电器           |
|     | 1-2-6 百变扩充盒(PortDockII)  |
|     | 使用方法                     |
|     | 去除百变扩充盒 22               |
|     | 注意事项                     |

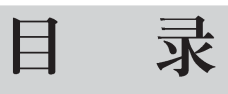

| 1-3 | 日常维护保养     | 24 |
|-----|------------|----|
|     | 液晶显示屏      | 24 |
|     | 触摸板保养      | 24 |
|     | 键盘进水       | 25 |
|     | 散热         | 25 |
|     | 其他元件保养     | 25 |
| 1-4 | 带著笔记本电脑走   | 26 |
|     | 外出使用注意事项   | 26 |
|     | 如何进入暂停模式   | 26 |
|     | 出国商务旅行前的准备 | 27 |
| 1-5 | 保密功能       | 28 |
|     |            |    |

## 第二章:开始使用

| 2-1 | 连接电池              | .30 |
|-----|-------------------|-----|
|     | 卸下电池模块            | .30 |
| 2-2 | 连接变压器             | .32 |
| 2-3 | 开启电源              | .33 |
| 2-4 | 安装操作系统            | .34 |
| 2-5 | 复原光盘(Recovery CD) | .35 |
|     | 复原程序              | .35 |
| 2-6 | LED指示灯            | .37 |

# 目 录

## 第三章:操作方法

| 3-1 电脑基础操作             |
|------------------------|
| 3-2 液晶显示屏及亮度调整         |
| 3-3 触摸板的使用             |
| 3-4 键盘的使用              |
| 3-5 多功能模块槽的使用          |
| 取出抽换模块                 |
| 第二颗硬盘安装步骤              |
| CD-RW&DVD-ROM通用光驱模块50  |
| 光驱模块的使用方法              |
| 光驱模块的使用方法              |
| 多媒体主播台使用方法             |
| 听音乐光盘                  |
| 看DVD电影光盘(适用具备DVD之机型)57 |
| 3-6 PC卡的使用             |
| 3-7 多媒体音效系统60          |
| 3-8 串行总线接口             |
| 3-9 红外线数据传输            |
| 3-10 调制解调器&区域网络61      |
| 使用方法                   |

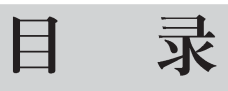

### 第四章:应用升级指南

| 4-1 | 外接显示屏    | 64 |
|-----|----------|----|
| 4-2 | 外接键盘及鼠标  | 65 |
| 4-3 | 外接打印机    | 66 |
| 4-4 | 外接音频设备   | 67 |
| 4-5 | 外接家庭剧院   | 68 |
| 4-6 | 外接1394设备 | 69 |
| 4-7 | 防盗锁      | 70 |
| 4-8 | 扩充内存     | 70 |

## 第五章: 电源系统

| 5-1 | 变压器          | .72 |
|-----|--------------|-----|
|     | 变压器使用与国际电压说明 | .72 |
| 5-2 | 电池系统         | .73 |
|     | 电池的状态        | .73 |
|     | 充电           | .74 |
|     | 低电量警示        | .74 |
|     | 电池的电力        | .74 |
|     | 电池的保存        | .75 |
|     | 如何延长电池使用寿命   | .75 |
| 5-3 | 效能设置         | .76 |
| 5-4 | 能源管理模式       | .78 |
|     | 电源选项内容说明     | .78 |

# 目 录

|     | 系统待命      | 79 |
|-----|-----------|----|
|     | 系统休眠      | 80 |
|     | 如何进入暂停状态  | 80 |
|     | 重新开始运行    | 80 |
| 5-5 | 保持良好的节电习惯 | 81 |
|     | 尽可能利用变压器  | 81 |
|     | 使用暂停热键    | 81 |
|     | 屏幕亮度      | 81 |
|     | 软驱与光驱     | 81 |
| 5-6 | ACPI接口    | 82 |
| 第   | 六章: 附录    |    |
| 6-1 | 简易故障排除    | 84 |

第一章

## 认识您的电脑

Chapter

- 1-1 电脑各部份组件导览
- 1-2 选购配件说明
- 1-3 日常维护保养
- 1-4 带著笔记本电脑走
- 1-5 保密功能

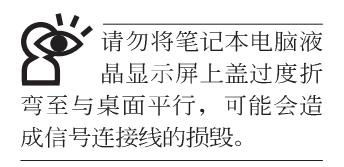

## 1-1 电脑各部份组件导览

取出您的笔记本电脑之后,先别急著连接电源线,让我们 先来看看这台笔记本电脑的各部份组件。

前视图

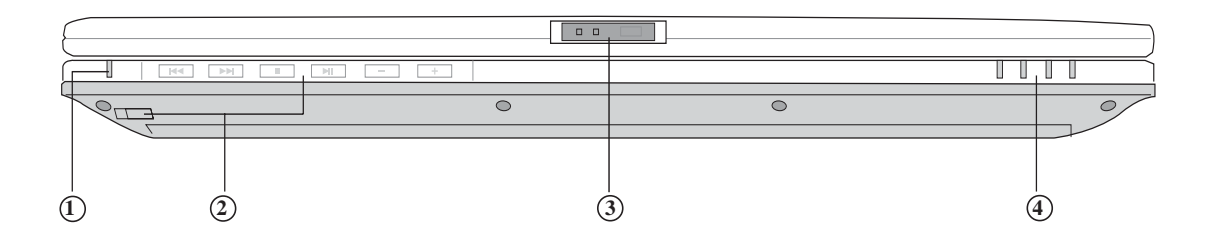

- ① 多媒体主播台指示灯
- ② 多媒体主播台及其电源开关
- ③ 上盖闩锁
- ④ 指示灯

后视图

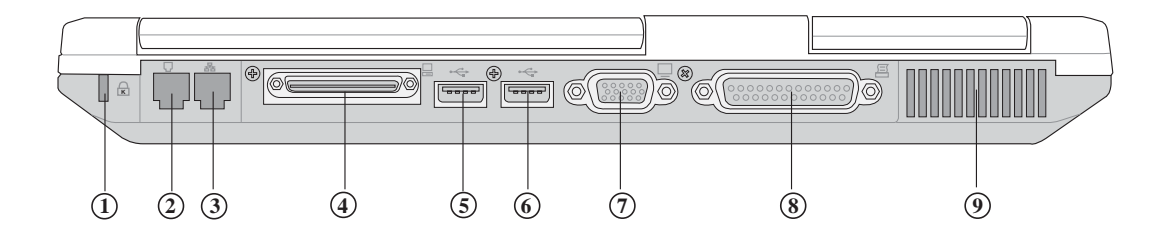

- ① 防盗锁插槽
- ② 电话线插孔(RJ-11)
- ③ 网络线插孔(RJ-45)
- ④ 扩充端口(可连接Port Dock II百变扩充盒, Port Bar II转接座 或是软驱连接线)
- ⑤ USB端口
- 6 USB端口
- ⑦ 外接显示屏连接端口
- (8) 并口
- ⑨ 散热通风孔

上视图

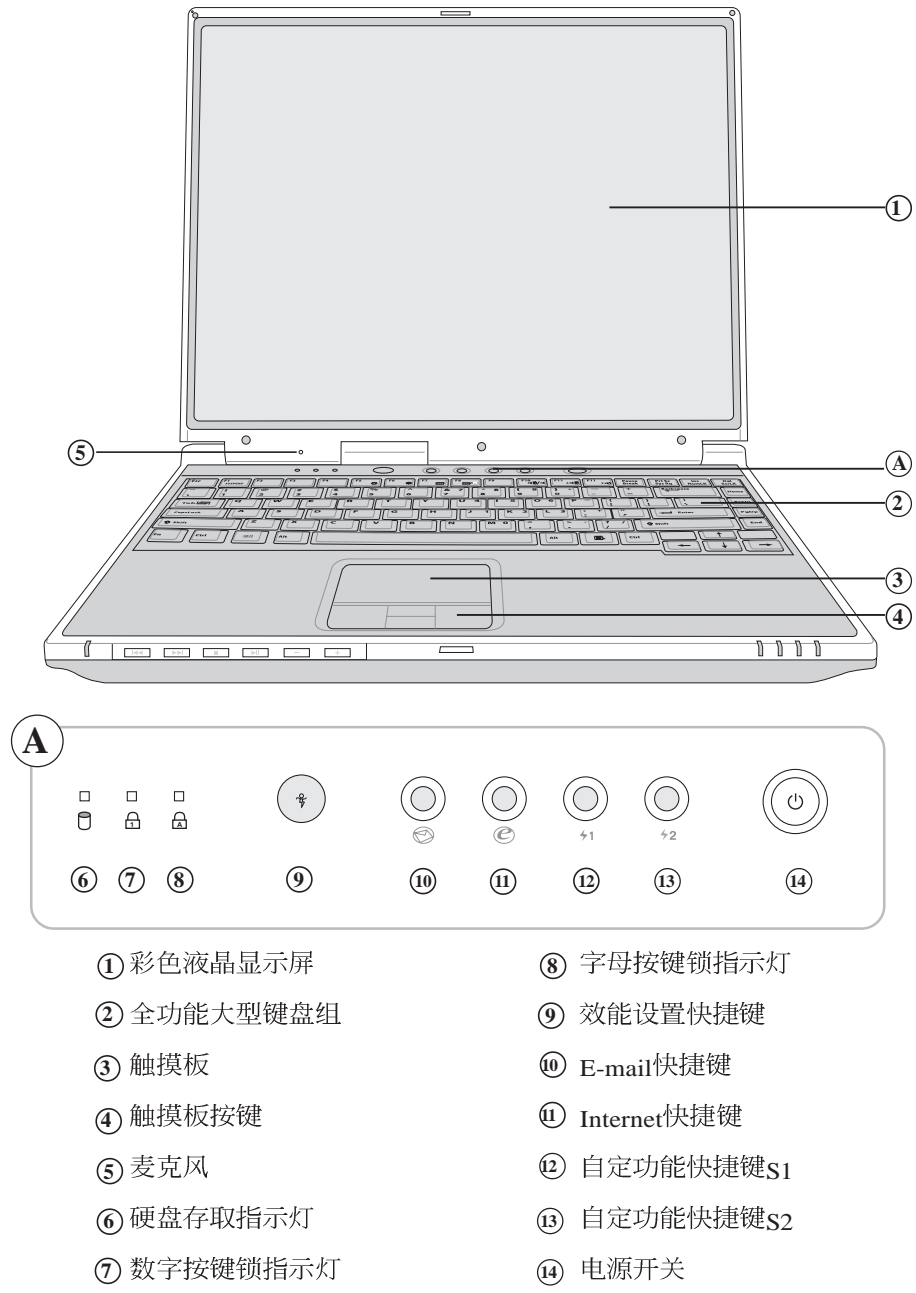

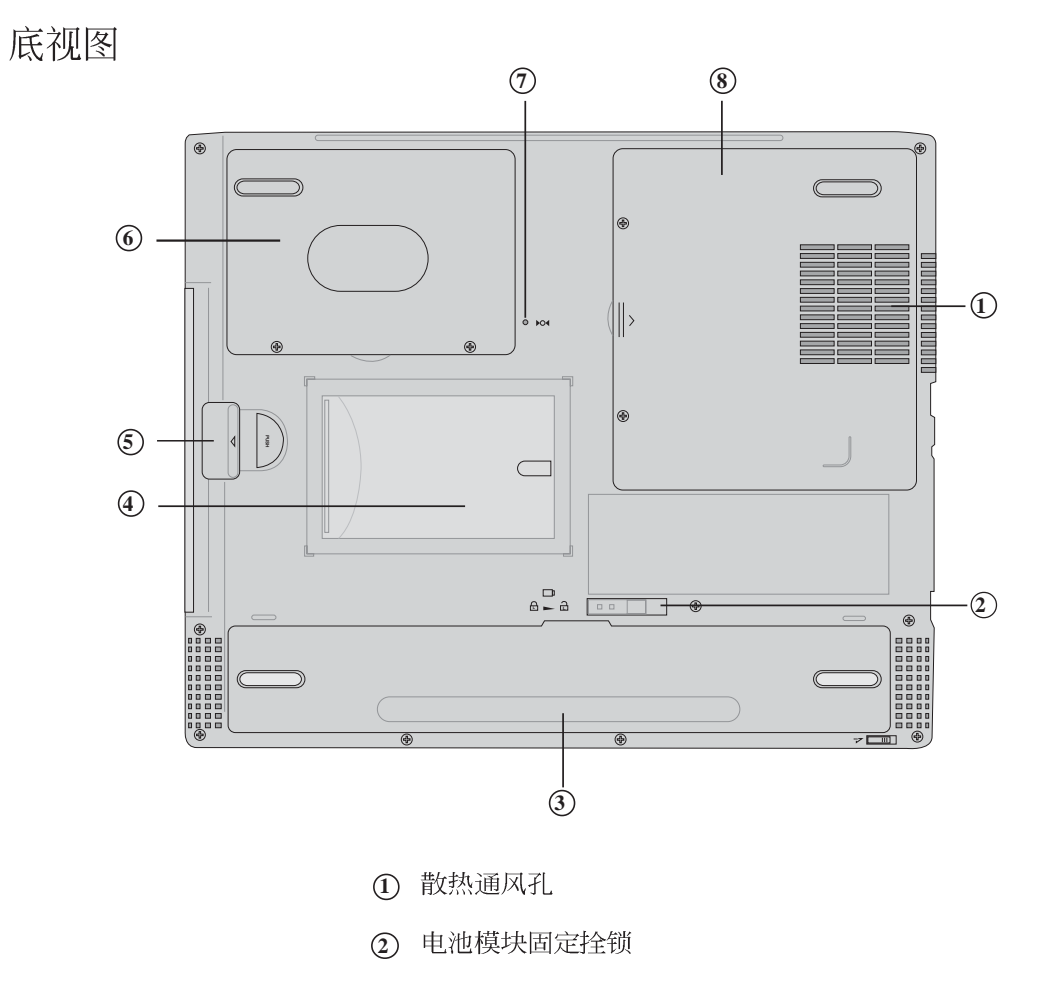

- ③ 电池模块
- ④ 名片夹
- ⑤ 模块槽
- 6 硬盘
- ⑦ 重置 (Reset) 插孔
- ⑧ 内存条槽

左视图

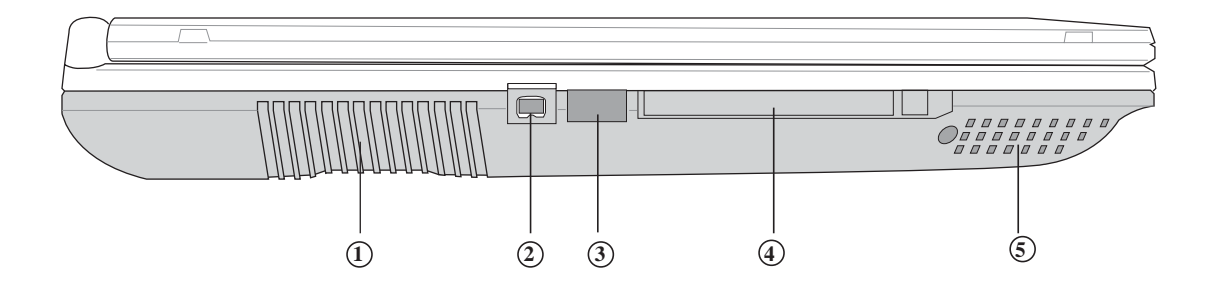

- ① 散热通风孔
- ② IEEE 1394连接端口
- ③ 红外端口
- PC卡插槽
- ⑤ 立体声音箱

1

右视图

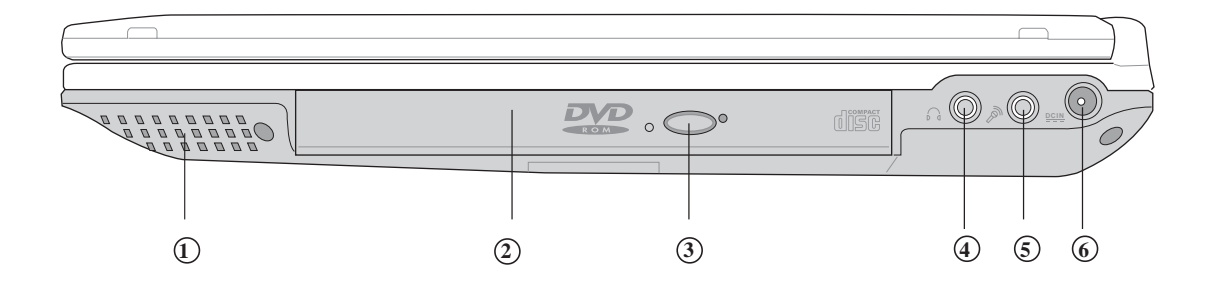

- ① 立体声音箱
- 模块槽
- ③ 光驱退出钮
- ④ 耳机插孔
- ⑤ 麦克风插孔
- ⑥ 电源插孔

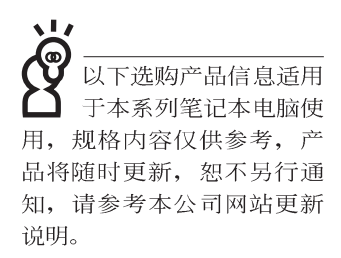

请勿将软盘置于笔记本电脑音箱正上方,有可能导致软盘中数据的流失,请特别注意。

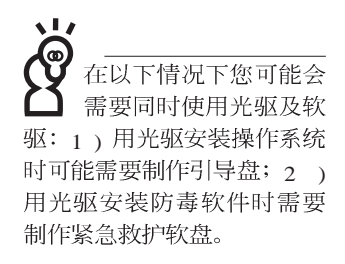

## 1-2 选购配件说明

除了以上内置配备之外,为了满足您更专业的需求,我们 提供了以下多种选购配备,请与您的经销商连络洽询选购。(规 格依机型而不同)

※SO-DIMM内存条(64/128/256/512MB)

※CD-ROM模块/DVD-ROM模块/CD-RW模块/CD-RW & DVD-ROM 通用模块/扩充硬盘模块 ※外接软驱 ※USB高速数据传输线 ※USB高速数据传输线 ※PCMCIA无线网卡 ※转接座II(PortBar II) ※百变扩充盒(PortDock II<sup>™</sup>) ※备用电池组 ※车用/航用充电器 ※豪华笔记本电脑专用背袋

### 1-2-1 DVD-ROM模块规格

本产品之模块抽换槽可以选购DVD-ROM光驱,可以播放 DVD/CD/VCD/CD-ROM等光盘。其它详细功能如下:

※随机存取时间最快140ms(DVD)

※随机搜寻时间最快100ms(DVD)

※支持PhotoCD、CD-Extra、CD-R、CD-RW

※ 具备紧急退出插孔

※ PIO Mode-4 ATAPI磁盘驱动器(传输速率16.7MByte/s) ※ 软件音量控制

### 1-2-2 CD-RW模块

本产品之模块抽换槽可以选购CD-RW光驱,可以播放CD/ VCD/CD-ROM等光盘并可烧录CD-R/CD-RW光盘。其它详细功 能如下:

1.写入速度:8倍速(CD-R);4倍速(CD-RW)
 2.读取速度:最大24倍速
 2.存取速度:150ms(标准)

1-2-3 外接软驱(选购)

本产品提供一个选购的外接式软驱,通过本产品特殊设计 之扩充端口连接笔记本电脑,可不占用一个USB端口空间,并 支持热抽换功能。

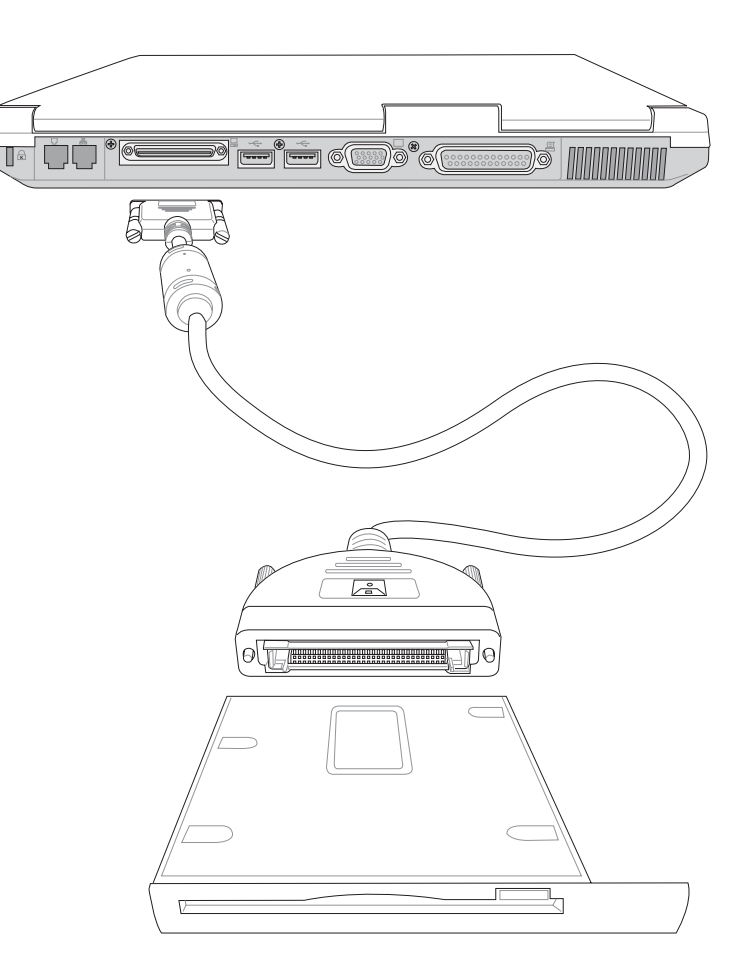

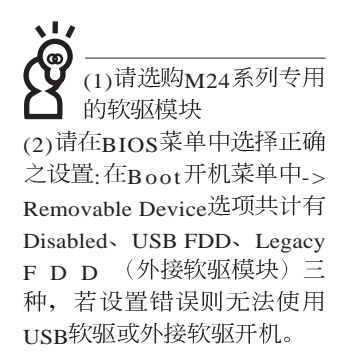

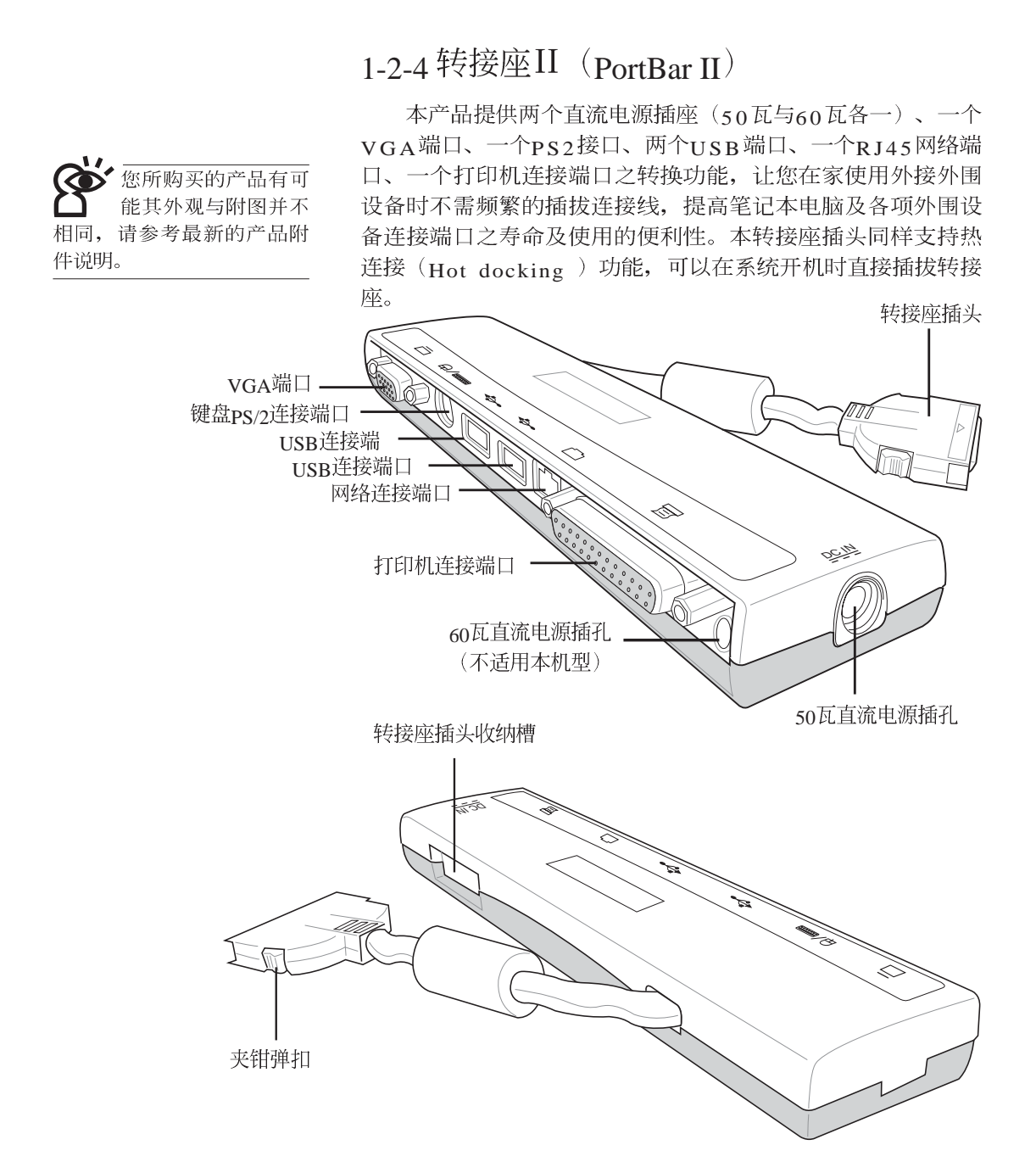

### 1-2-5 车用/航用充电器

本产品有两种款式: 1. 车用充电器; 2. 车用/航用充电器。 下图所示为车用/航用充电器。

车用/航用充电器包含一个飞机电源插头,一个汽车电源插头(俗称点烟器插头),及一条电压转换线(如下图);车用 充电器其一端为点烟器插头,另一端为直流电源插头。

本产品提供您在飞机上或是在汽车上使用笔记本电脑,或 是利用其电力为笔记本电脑充电。

点烟器插座常见于汽车、飞机、邮轮、电源供应器以及可 携式电子产品上,它提供标准的12伏特直流电源转换为19伏特 的直流电源输出,可供应笔记本电脑使用。

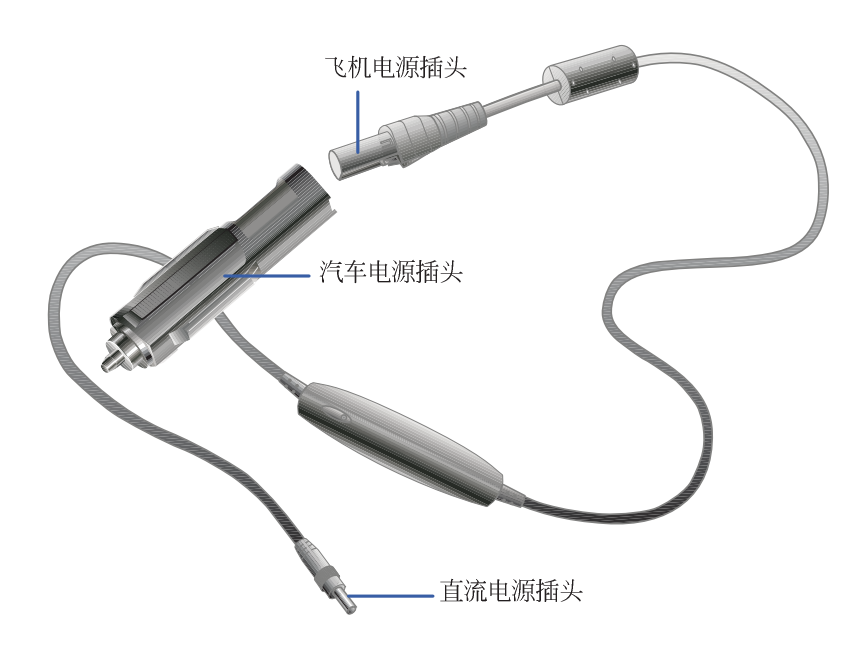

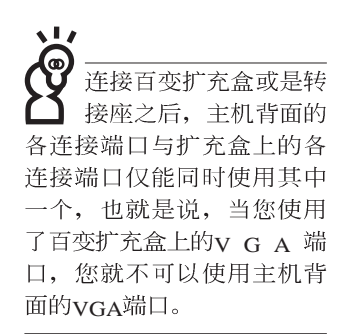

### 1-2-6 百变扩充盒(PortDockII)

百变扩充盒具备一个1.44MB软驱槽及一个模块抽换槽,模 块抽换槽可以安装CD-ROM、DVD-ROM、CD-RW、DVD-ROM/CD-RW共用光驱或是扩充硬盘模块。此外并提供直流电 源插座、一个打印机端口、一个VGA端口、一个PS/2接口、三 个USB端口、一个防盗锁槽等。防盗锁槽跟笔记本电脑的防盗 锁槽相同,您可以在电脑贩卖店买到防盗锁配件,可以将百变 扩充盒锁在固定位置,避免遭人窃取。

#### 使用方法

- 步骤一:将所有外接外围设备插到百变扩充盒上。
- 步骤二:将百变扩充盒连接到笔记本电脑后端的扩充端口上。
- 步骤三:笔记本电脑将自动检测到扩充盒的存在(需安装驱动 程序)。

#### 去除百变扩充盒

拔除扩充盒插头时,使用拇指与食指两只手指将扩充盒插 头两旁的弹片向内捏住,即可将百变扩充盒从主机端拔出。

#### 注意事项

百变扩充盒的扩充盒插头支持热连接功能(Hot docking) ,因此,不论笔记本电脑电源是否已经打开,都可以直接插拔 扩充盒插头。欲抽换百变扩充盒上的抽换模块时,请先将扩充 盒插头从主机端拔出,换上抽换模块之后,再将扩充盒插头插 回主机。其它注意事项如下:

1.DVD-ROM/CD-RW及DVD/CD-RW通用光驱模块建议放在笔 记本电脑主机内使用

2.接上百变扩充盒之后,打印机端口最好不要再连接其它磁盘 驱动器(ZIP磁盘驱动器或是外接硬盘等等)

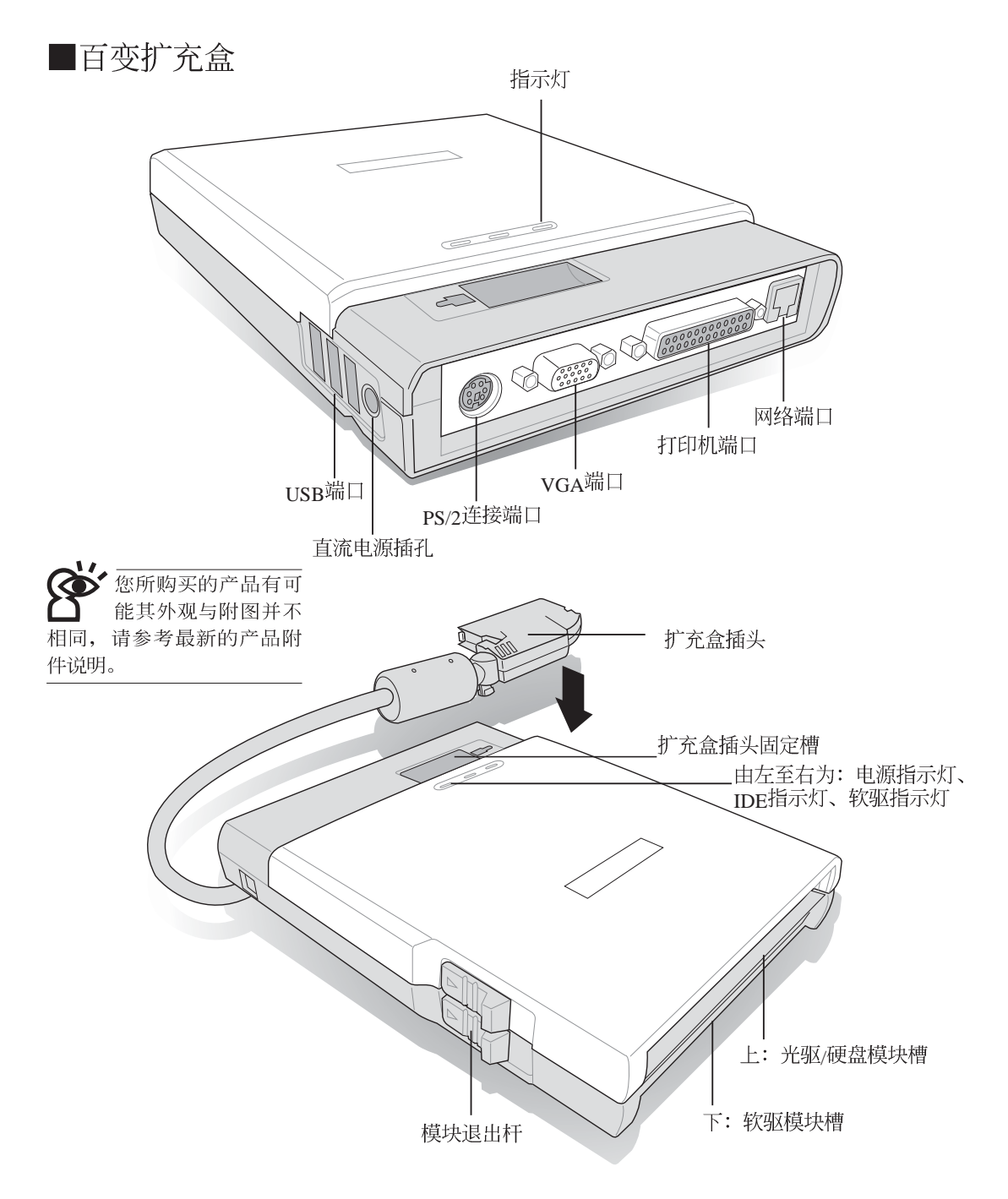

请勿使用任何酸性洗 剂擦拭触摸板,也不 要将任何洗剂直接喷洒或倾 倒在笔记本电脑的任何部 位。

### 1-3日常维护保养

笔记本电脑属于精密仪器,请用户特别注意以下保养重 点,以避免机器因人为不当操作而故障。

#### 液晶显示屏

LCD液晶显示屏是笔记本电脑最脆弱的元件,由于它的薄玻璃结构,受到外力较容易破裂。在笔记型包装上通常都会标明笔记本电脑可以承受的重力,用户应该特别注意。应避免刮伤笔记本电脑外壳,将生成不可消除的刮痕。

液晶显示屏保养不须经常擦拭,当沾染油污或是灰尘时, 请用干净、柔软的布略为,沾取一点水或是市售的玻璃清洁剂 (不含腊及研磨剂者),以同一方向由上至下轻轻擦拭液晶显 示屏表面即可。由于液晶屏幕本身有一定的硬度,因此不必担 心会擦坏。请特别注意的一点是,不可以让水滴浸入液晶显示 屏内部,这将可能造成液晶显示屏内部元件损毁。

※显示屏有脏污时,请用柔软的布轻轻擦拭屏幕。

- ※请勿用手指及尖锐的物品碰触屏幕,也不要直接喷洒清洁剂 到屏幕上。
- ※请勿用力盖上液晶显示屏屏幕上盖,避免上盖玻璃破裂。
- ※盖上液晶显示屏上盖时,请勿放置任何异物在键盘及显示屏 之间,可能会造成显示屏因重压而破裂。
- ※将笔记本电脑放在专用背袋内携带外出时,请勿放置过多的 外围设备或是其他物品在背袋与液晶显示屏之间,避免压坏 液晶显示屏玻璃。
- ※液晶显示屏上不可放置任何物品,避免重压造成内部元件的 损坏。

#### 触摸板保养

使用触摸板时请务必保持双手清洁,不小心弄脏表面时, 可将干布沾湿一角轻轻擦拭触摸板表面即可,请勿使用粗糙的 菜瓜布等物品擦拭表面。

#### 键盘进水

键盘进水是最容易发生的事情,键盘进水之后,由于键盘 是无源键盘(不需要电源供应),不会引起电路部分的直接损 坏,但容易引起键盘内部的印刷电路变质失去导电作用从而使 键盘失灵报废,所以在日常使用的时候一定要注意防止此类情 况发生。若真的进水,键盘失灵,请与授权经销商联络。

#### 散热

笔记本电脑的散热相当重要,请勿堵住通风散热孔。不可 以置放在柔软的物品上,如双腿,床上,沙发上,有可能会堵 住散热孔,一段时间过后,更可能会感到烫手,甚至死机。所 以在日常使用中稍加注意避免以上情形发生就可以解决此一问 题。

### 其他元件保养

外接显示屏或是键盘长久不用时容易堆积灰尘等污物,虽 然有防尘套等保护设备,但是使用一段时间仍需要做清洁保养 的动作。清洁保养前请务必依照下列步骤保养您的笔记本电脑 以及相关外围设备。

- 步骤一:将电源关闭并去除外接电源线,拆除内接电池及所有的外接设备连接线
- 步骤二:用小吸尘器将连接口、键盘缝隙等部位之灰尘吸除
- 步骤三:用干布略为沾湿再轻轻擦拭机壳表面,请注意千万不 要将任何清洁剂滴入机器内部,以避免电路短路烧毁
- 步骤四: 等待机器完全干透才能开启电源

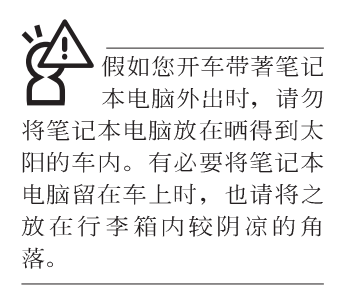

请勿在硬盘(或是光 驱、软驱等)尚在运 转时移动笔记本电脑,要带 著笔记本电脑在家或是办公 室走动的时候,笔记本电脑 必须是在待命或是休眠 (Hiberna-tion)的状态。

进入休眠模式 (Hiber-nation)的状态之后,调制解调器电话信号会断线,假如您正在使用网络(LAN),重新开机之后若未再重新连结网络,Outlook等网络通讯应用程序可能会死机。正确的动作是,请您将网络应用程序关闭之后再进入休眠模式。

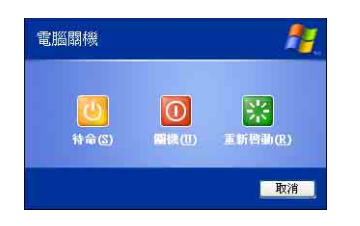

### 1-4 带著笔记本电脑走

移动笔记本电脑之前请务必将电源关闭,并拔除所有的连 接线,避免接口损坏。假如您欲携带笔记本电脑外出使用时, 请遵循以下各项准备步骤并详细检查注意事项。

#### 外出使用注意事项

- 步骤一:确定所有备份电池的电力都已充饱,您可以在操作系 统下察看电池电量显示。
- 步骤二:关闭笔记本电脑电源开关。
- 步骤三:将液晶显示屏上盖关上并确定上盖闩锁已确实地卡住 定位。
- 步骤四:拔掉交流电源线。
- 步骤五:拔掉所有连接线。
- 步骤六:将笔记本电脑放入专用背袋内以避免灰尘污染及碰撞 情形发生,并注意不要在笔记本电脑专用背袋内放置 过多物品,以避免压坏液晶显示屏玻璃。
- 步骤七:检查是否带了【备用电池】、【车用充电器】、【变 压器】、【电源线】、【用户手册】等,并且不要忘 记您的开机口令及硬盘口令。

假如您需要带著笔记本电脑离开座位去开会,而又不想关闭目前的作业状态(正在使用简报软件等),您可以设置笔记本电脑进入"休眠模式"的状态,电脑将储存目前的工作状态并关机,当您到达会议室时再将笔记本电脑开关打开,笔记本电脑就会回到先前的工作状态(原先编辑的简报),您也可以继续先前的作业或是马上进行简报。

#### 如何进入暂停模式

按下[开始]功能表→[电脑关机],选择「待命」项目(如左 图),此时系统可以立即进入「待命模式」,或是按下**Fn**)) +「□ 按键,同样也可以立即进入「待命模式」。

#### 出国商务旅行前的准备

假如您经常需要带著笔记本电脑出差到国外,首先必须注 意到以下几件事:

- 请在笔记本电脑背袋内名片夹放置名片等识别信息,用英文 标明下榻旅馆地址电话等(最好是多国语文),以便拾获者 归还。并请在硬盘中暗藏一份个人基本数据文字档,以证明 自己为该笔记本电脑的主人。
- 您可以设置系统开机口令,硬盘口令,屏幕保护程序口令等等,避免遭人窥视或窃取机密数据。
- 3.请确认欲前往国家当地使用的电压规格,本产品所附变压器本身为国际通用,因此不须更换,但是由于各国电压不同, 电源插头设计不同的关系,请于当地电脑贩售店选购适合的 电源线。
- 4. 假如您欲携带调制解调器出国使用,或是您的笔记本电脑具备调制解调器功能,请务必事先查明该调制解调器是否适用该国之电信相关规格,譬如电话线接口形式是否符合等等,否则不可以在当地使用。本产品内置调制解调器之机种符合:FCC(适用区域:台湾、韩国、美国及加拿大等
  →)、JATE(日本)、CTR21(目前共有18个国家,英国、法国、德国、爱尔兰、奥地利、瑞士、希腊、丹麦、瑞典、芬兰、挪威、冰岛、义大利、比利时、荷兰、庐森堡、葡萄牙、西班牙)规格。
- 5. 通关时请随身带著笔记本电脑上飞机或是轮船,勿将未经过 完整包装(经过厂商测试合格通过的防碰撞包装)的笔记本 电脑置放在行李箱中托运,在行李托运过程中可能会发生对 笔记本电脑造成损害的摇晃及碰撞,皆可能造成笔记本电脑 内部元件的损毁。
- 6. 请携带购买证明以备海关检查。
- 请勿在笔记本电脑内安装非法软件或是存放色情图档,以避 免触犯旅游当地的法律,避免牢狱之灾。

## 1-5 保密功能

本产品具备双重保密功能,主要分为以下两个部份: ※硬盘保密:用户可以自己设置硬盘口令,在BIOS设置程序的 Security菜单中设置,在系统POST过程中会先询问您的硬盘 口令。如此一来,当你的硬盘被别人拿去使用,他若没有您 提供的口令就无法使用这颗硬盘,也无法开机,也确保数据 不致遭他人窃取。

※系统保密:在BIOS设置程序的Security菜单中亦可以设置一组 用户口令,在每一次开机或是进入BIOS设置程序时将会询问 系统管理者口令。如此一来,可以避免未经授权的用户操作 您的电脑。

假如您设置了以上两种口令,系统在开机时,首先会询问 硬盘口令,随即询问你系统口令(两组口令可以设置为不同号 码)。

第二章

# 开始使用

Chapter

2

- 2-1 连接电池
- 2-2 连接变压器
- 2-3 开启电源
- 2-4 安装操作系统
- 2-5 复原光盘(Recovery CD)
- 2-6 LED指示灯

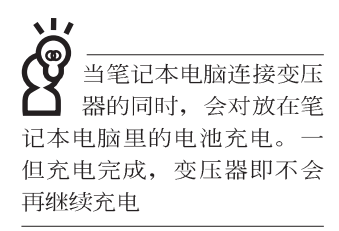

使用充电电池时,请 注意以下几点:1)不 可任意拆开电池重组;2)不 可与金属或导电物品接触, 避免接点短路;3)避免淋雨 或是浸在水里;4)请勿放置 于孩童拿得到的地方。

## 2-1 连接电池

首先,欲使用笔记本电脑,我们必须供给它电源。本产品 的电源供应方式有两种:连接变压器及电池供应两种,后者为 方便您外出不易取得交流电源时使用,一般在家或办公室使用 则请尽量连接变压器使用。

本产品附有一个充电电池模块,电池采模块式设计。当您 打开产品包装时,电池模块可能没有安装在笔记本电脑主机 内,而是置于附件盒内,请依照下列步骤将电池插入插槽中:

- 步骤一:将笔记本电脑倒过来底部朝上置放桌面(请注意勿放 置在粗糙的桌面,以避免刮伤机壳表面)。
- 步骤二:先将电池模块连接器一端放入插槽,再轻轻将有卡锁的一端依图标箭头方向放入。
- 步骤三:听到喀喳一声,请确定电池固定开关是否已扳至锁定 位置,如此,电池即可牢牢固定住。

अभिक्रियें अधिक का अभिक्रियें कि स्थित का कि स्थित का कि स्थित का कि स्थित का कि स्थान के स्थान के स्थ

### 卸下电池模块

欲更换另一颗电池模块使用时,请依照下列步骤将电池模 块取出:

- 步骤一:请将笔记本电脑关机,并移开电源线及所有连接线。
- 步骤二:将笔记本电脑倒过来底部朝上置放桌面(请注意勿放 置在粗糙的桌面,以避免刮伤机壳表面)。

步骤三:依图标箭头指示方向扳动电池模块弹簧开关,同时向 上拉出,即可取出模块。

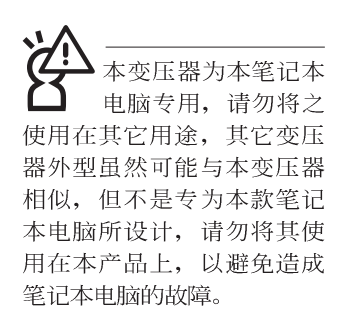

## 2-2 连接变压器

本产品所附的变压器是国际通用的变压器,不论您输入的 电源电压是110V或是220V都可以使用。但是由于各国电压不 同,电源插头设计不同的关系,假如您将在其它国家使用本笔 记本电脑,请于当地电脑贩售店选购适合的电源线。

以下告诉您正确连接变压器的步骤:

- 步骤一:请取出本产品所附的变压器以及交流电源线,将变压器与附有插头的电源线连接起来。
- 步骤二:将有插头那一端电源线的插头插到墙壁上的插座上, 再将连在变压器上的电源线接到笔记本电脑的电源插 孔上。
- 步骤三:确认连接无误,电源线安装好之后,按下笔记本电脑 的电源开关即可开机。

## 2-3 开启电源

开机方式有两种,第一是使用键盘上方的电源开关开机, 第二是使用快捷键开机,使用快捷键开机同时将开启默认之应 用程序,譬如网络浏览器或是E-mail阅读程序等等。

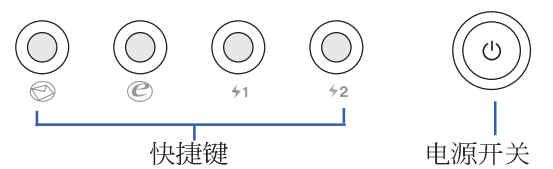

当您开启笔记本电脑电源时,电脑屏幕首先会进行一连串 由软件控制的系统诊断测试,一般称之为POST(Power On Self Test;开机自动测试)。按下键盘上的<Tab>键,您可以在屏幕 上看到测试出来的结果:CPU型号、BIOS版本、硬盘、光驱、 内存测试等等,每一次电脑开机时都会事先运行POST测试。 POST检测完毕,就会发出一声「哔」声,随即进入您安装的操 作系统。

POST记录硬件的基本信息,这些基本信息可以由BIOS (Basic Input/Output System;基本输出入系统)系统设置,假 如您的硬件设备与原先记录的信息有所改变,POST会在屏幕上 显示警告信息,并指示您进入BIOS软件进行更改设置,或是您 希望更改某些硬件设置,即可在一开始按下<P2>键即可进入 BIOS设置。有关BIOS设置的详细说明请参考第六章说明。

本产品出货时通常都已经安装好操作系统,且设置值都是 正确无误的,因此POST检测完毕,随即进入操作系统。

由于本产品配备的硬盘具备S.M.A.R.T.技术,在POST测试时倘若硬盘的自我监测分析发现错误状况时,将会显示警示信息,请在开机进入操作系统之后,马上进行备份工作将重要数据复制到扩充硬盘或是软盘中,备份好数据之后再与授权经销商联络。

假如您的笔记本电脑并未安装操作系统,也没有在软驱中 放入开机软盘,**POST**检测完毕之后将会出现以下文字说明 "Operating system not found",告诉您已经正确检测到硬盘, 但是在硬盘、光驱或软驱上找不到可开机的操作系统,此时您 可以开始准备安装操作系统。

绝对不要在硬盘、光 驱或是软驱尚在存取 动作中去除笔记本电脑电 源,如此一来可能会损失宝 贵数据,甚至造成磁盘驱动 器损毁。操作系统运行中也 请遵照操作系统关机程序关 机。 复原光盘

在使用此复原光盘 前,请先将您所有的 软件数据备份,因为在复原 的程序中,硬盘会重新被格 式化,您个人的数据将会被 删除掉!

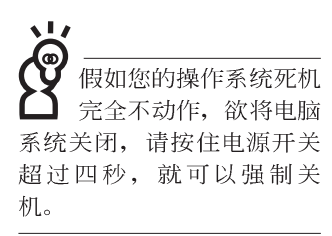

## 2-4 安装操作系统

本产品出货时应该已经安装好窗口操作系统及各项驱动程序,并附有一组驱动及公用程序光盘,倘若缺少任一配件请洽 询您购买的厂商。假如您欲安装其它操作系统,请参考各该操 作系统软件厂商之用户手册安装好操作系统,再用本产品所附 的驱动及公用程序光盘来安装驱动程序。

驱动及公用程序光盘包含本笔记本电脑各项外围设备的驱动程序,及相关的公用程序(例如防毒软件,系统监测软件等),并不包含预先安装的操作系统,因此您可以自由安装所需的操作系统。假如您的操作系统损坏,或是希望回复到本产品预先安装的操作系统时,本产品同样附有一套复原光盘,可以帮助您轻松回复到系统最原始的状态,Recovery CD,使用方法请参考下一章节说明。

当应用软件死机无任何动作时,请按下<Ctrl>+<Alt>+<Del> 三个键,当系统出现对话窗,请选择无回应的应用程序,按下 "工作结束"按钮。

当您安装了某些应用软件需要重新开机时,有两种方法可 以重新启动电脑:

方法一、请按下电源开关超过四秒就可以强制关机。

方法二、方法一若无法重新开机时,请使用扳直的回纹针插入 主机底部的重置(Reset)插孔,即可重新开机。

操作系统开机之后,首先您必须设置屏幕显示的亮度及对 比,得到最舒适清楚的显示。

重置(Reset)插孔

## 2-5 复原光盘(Recovery CD)

华硕笔记本电脑复原光盘(Recovery CD),将协助您在硬盘 数据损毁导致无法启动操作系统时,重新安装操作系统到您的 电脑中,并复原成机器出厂之设置状态。在使用此复原光盘 前,请先设法将您所有的软件及数据文件备份,并记录相关的 设置数据。

Windows XP复原光盘共有两片,请确实依照下列步骤操作 来复原您硬盘中的操作系统,否则您个人的数据文件将会在复 原的程序中被删除掉!

#### 复原程序:

- 步骤一:请将复原光盘第一片放入光驱中,重新启动电脑
- 步骤二:重新启动电脑后,在BIOS画面消失前,按下<ESC>键选择"CD-ROM"以光盘开机
- 步骤三:顺利开机后,屏幕将显示四个选项如下:

#### 1.MS-DOS with CD-ROM Support:

(本项目具备引导盘作用,让您在DOS命令模式下读取光盘数据)

#### 2.Recover Windows XP Professional to first partition only:

(假如您的硬盘已用硬盘分割程序规划为两个分区以上,并有 重要数据文件备份在其它分区,建议您选择此项目,此项目 会将中文版的Windows XP复原到硬盘第一个分区)

#### 3.Recover Windows XP Professional to entire HD

(本项目将会复原整颗硬盘成为单一分区,包含中文版的 Windows XP,运行此项目将会覆盖您硬盘内所有数据)

#### 4.Recover Windows XP Professional to entire HD with 2 partition

(本项目将会复原整颗硬盘成为出厂的设置状态,硬盘分割为两个分区,第一个分区容量为硬盘容量的60%,中文版的Windows XP将复原到这个分区中,第二个分区容量为硬盘容量的40%,此分区将不包含任何数据,可提供您日后数据备份使用)

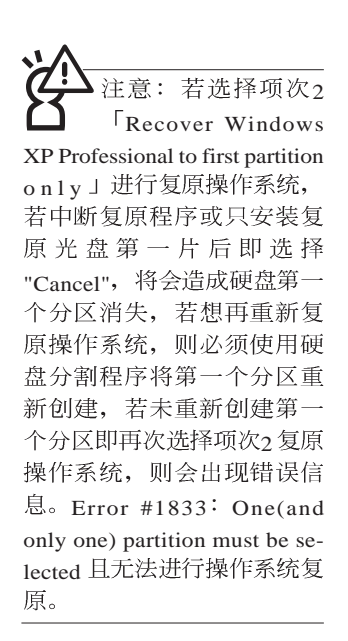

您可依个人使用上的需求,选择复原程序的项目,按下< ENTER >即进入复原程序。

- 步骤四:此时屏幕将显示说明与警告信息,若您同意,请按"A" 接受,否则请按"C"取消复原。
- 步骤五:若您按下"A"则屏幕将询问您是否要开始复原硬盘,如果是,请按"Y",否则请按"N"。
- 步骤六:电脑将再次确认您是否要复原硬盘,如果是,请按 "Y",否则请按"N",若您按"Y"则电脑即进入复原程 序。此时请千万不可将光盘取出,否则将使复原程序 中断。
- 步骤七: 当复原光盘第一片完成复原后,电脑将会出现如下对 话窗口,此时请按照指示将复原光盘第一片取出,放 入复原光盘第二片,选择"OK"后即可继续进行操作系 统复原,若此时选择"Cancel"则复原程序将会中断,若 想再重新复原操作系统,则必须回到步骤一,使用复 原光盘第一片进行操作系统复原。

#### 更换复原光盘提示窗口

未更换复原光盘确认窗口

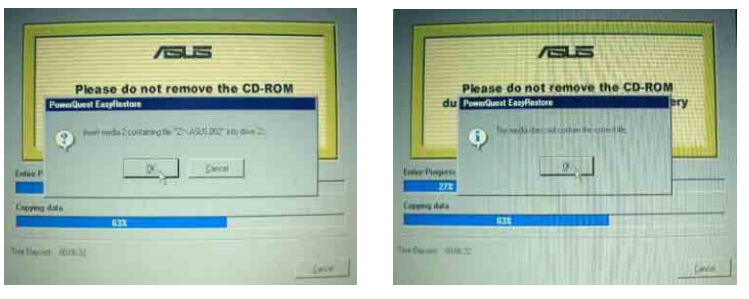

- 步骤八: 当复原光盘第二片完成复原后,请取出光盘,并将电脑重新开机
- 步骤九:此时复原程序已接近完成,请按照Windows XP操作系统中的画面提示输入所需数据后,重新开机后即完成操作系统安装。
在主机前方有一个无线 网络指示灯(参考第一 章主机前视图说明),仅配 备无线网络功能的机型有作 用。当无线网络数据传输时 会闪灯。

在笔记本电脑的前端可 以看到电源指示灯、充 电指示灯,E-mail来信指示 灯,即使当液晶显示屏盖上 时亦可得知电源开关状态。

## 2-6 LED指示灯

在笔记本电脑电脑键盘上方有三个LED指示灯(如下图 左),在笔记本电脑前方也有四个LED指示灯(如下图右), 兹汇整如下图所示,由左至右依序是:硬盘/光盘存取指示灯、 数字按键锁指示灯、字母按键锁指示灯、电源指示灯、充电指 示灯、E-mail来信指示灯、无线网络指示灯。详细说明如下:

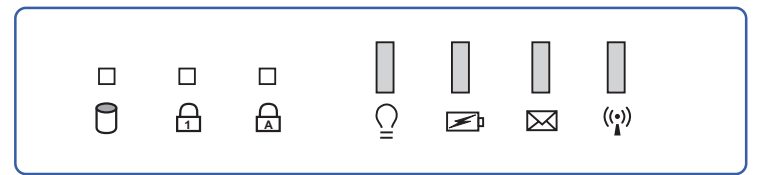

- 硬盘/光盘存取指示灯:闪烁表示硬盘/光驱正在存取数据中。
- ☆ 数字按键锁指示灯:按下 Fn + math 健,数字按键锁指示 灯亮灯表示数字键盘开启。
- 会 字母按键锁指示灯:按下 键,亮灯表示目前为大写字母状态。
- ♀ 电源指示灯:电源开启时亮灯,进入待命时闪烁,关机或 休眠时灯灭。
- ☑ 充电指示灯:充电状态下亮灯,熄灭即表示充电完成。
- ☑ E-mail来信指示灯:收到新的E-mail,以及收件匣中仍有未 开启的信件时会亮灯,直到收件匣内所有信件皆被开启过 才会熄灭。
- ① 无线网络指示灯(选购):按下 Fn+F2 功能键,亮灯表示 目前为无线网络状态。(视选购机型而定,若选购机型无 内置无线网络功能,则此指示灯无作用)

| 指示灯       | 显示状态 | 代表意义      |  |
|-----------|------|-----------|--|
|           | 灯灭   | 关机状态或休眠模式 |  |
| 电源指示灯     | 灯亮   | 开机状态      |  |
|           | 灯闪   | 进入待机模式    |  |
| 充电指示灯  灯亮 |      | 快速充电中     |  |
|           | 灯灭   | 充电完成      |  |

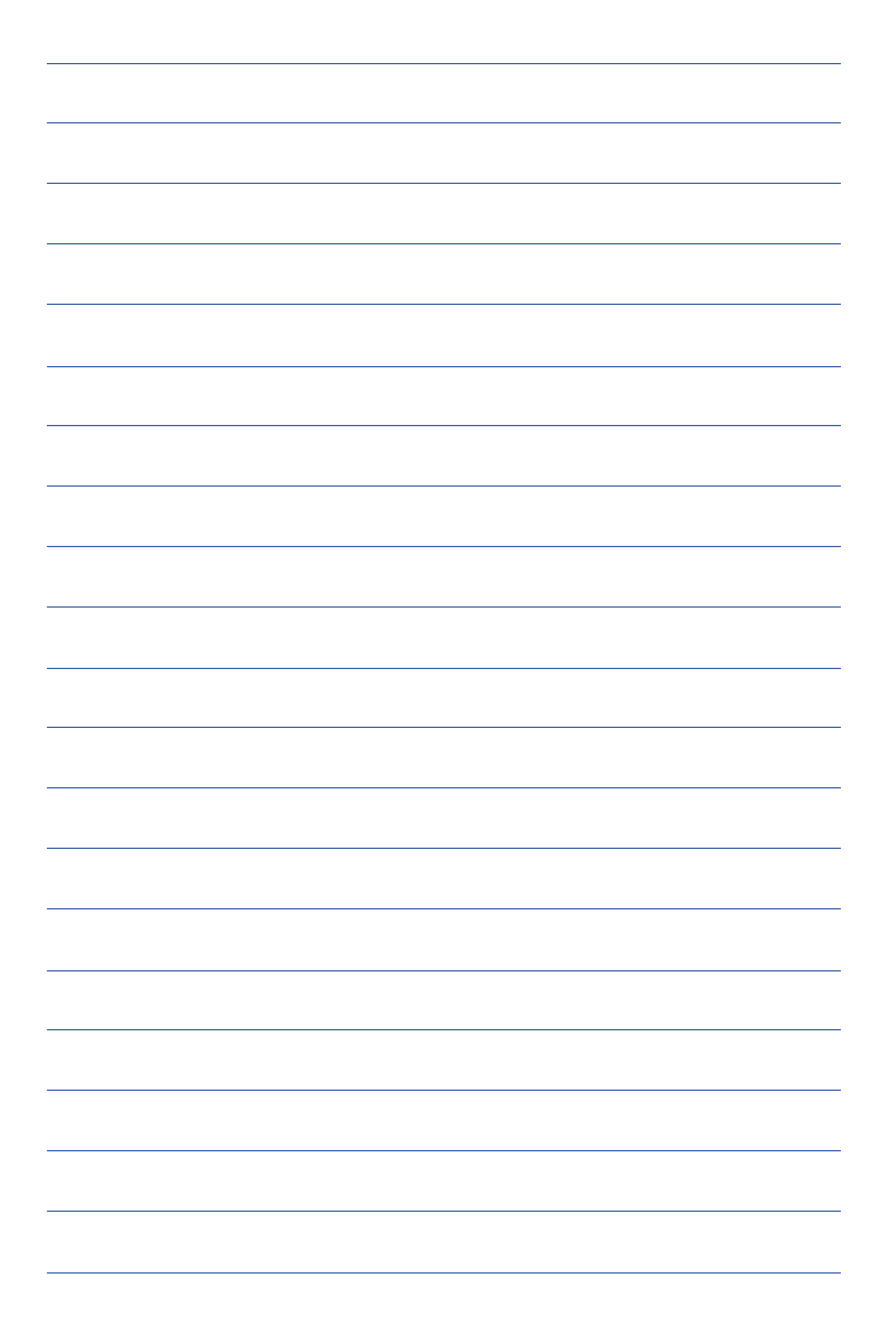

第三章

# 操作方法

- 3-1 电脑基础操作
- 3-2 液晶显示屏及亮度调整

Chapter

3

- 3-3 触摸板的使用
- 3-4 键盘的使用
- 3-5 多功能模块槽的使用
- 3-6 PC卡的使用
- 3-7 多媒体音效系统
- 3-8 串行总线接口
- 3-9 红外线数据传输
- 3-10 调制解调器&区域网络接口

#### 3-1 电脑基础操作

本章内容为介绍笔记本电脑各部份元件之操作使用方法, 以发挥本产品优异性能,达到最高工作效率。

一般电脑的组成有五大部分,中央处理器(CPU)的核心 运算及控制系统、内存等储存设备以及输出/入设备等;前三者 位于主机内部我们不容易看到的地方;而输出及输入设备则是 我们与电脑沟通的桥梁。通过输入设备我们可以将命令传达给 电脑,以本产品来说就是键盘、触摸板、麦克风等等设备;输 出设备则是电脑将其处理及运算的结果以人类可辨知的方式显 现出来,以本产品来说就是液晶显示屏、音箱、外接的打印机 等等设备。以下我们将为您说明相关硬件设备基本功能,及其 一般操作设置之方法。

有关操作系统的操作方法,请参考操作系统的使用说明书 或是操作系统内附的在线说明与支持。以WindowsXP为例,您 可以点选"开始"功能表,然后点选"说明及支持",开启 Microsoft说明及支持中心,您将可以进一步了解操作系统的操 作方式,Internet连机设置及使用方法等等。

有关本产品所附的软件,请参考各软件的使用说明书或是 软件内附的在线说明。

是由玻璃制作的、不 小心将电脑摔落地上或是撞 到其他坚硬物品可能会造成 LCD破裂,请小心使用。

## 3-2 液晶显示屏及亮度调整

本产品配备14.1寸彩色TFT(Thin-Film-Transistor)主动矩阵液 晶显示屏,提供XGA 1024x768分辨率,亦提供外接台式机显示 屏之连接功能。

本产品支持屏幕直接显示调整功能(On Screen Display; OSD),您可以直接在画面上看到屏幕亮度调整的幅度。欲更 改液晶显示屏亮度及切换开关请参考以下组合键操作方式。

当您一段时间不使用电脑时,请将显示画面光源关掉(按

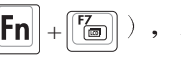

**Fn** + **F** ), 以延长屏幕背光光源元件之寿命。

| 组合键                   | 功能            |
|-----------------------|---------------|
| <b>Fn</b> + <b>F</b>  | 调暗液晶显示屏亮度     |
| <b>Fn</b> + <b>F6</b> | 调亮液晶显示屏亮度     |
| Fn + Fm               | 液晶显示屏光源开关     |
| <b>Fn</b> + <b>F8</b> | 液晶显示屏与外接显示屏切换 |

## 3-3 触摸板的使用

触摸板是目前笔记本电脑通用的指标工具,它的功能相当 于一般电脑的鼠标。触摸板的原理是借由感应手指触摸板子的 压力,以生成电压来定位光标以及下达命令,几乎不会有机械 故障情形发生,彻底改良以往轨迹球容易沾灰尘导致灵敏度欠 佳的缺点。

触摸板之工作区域可以感应手指移动,其下方有四个按 键,左边按键相当于鼠标的左键,一般用来点选窗口上的功能 键及运行程序;右边按键相当于鼠标的右键。上下键是用来卷 动窗口或是移动上下选项之用。

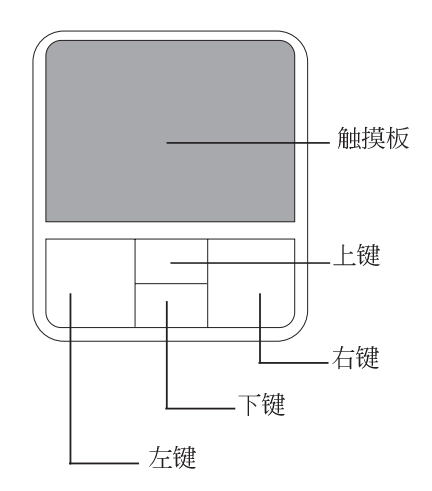

触摸板操作方式

- 1.移动光标:您可以用一只手指的指腹轻轻触摸板面,缓缓移动手指即可移动窗口上的光标位置。
- 运行: 欲运行窗口某项功能时,手指略微抬起再轻触一下板 子即可,此动作相当于按一下鼠标左键;若欲直接运行某项 程序时,将指标移至所要运行功能符号上方,再快速连续轻 触两下触摸板,此动作相当于一般鼠标的双按功能。

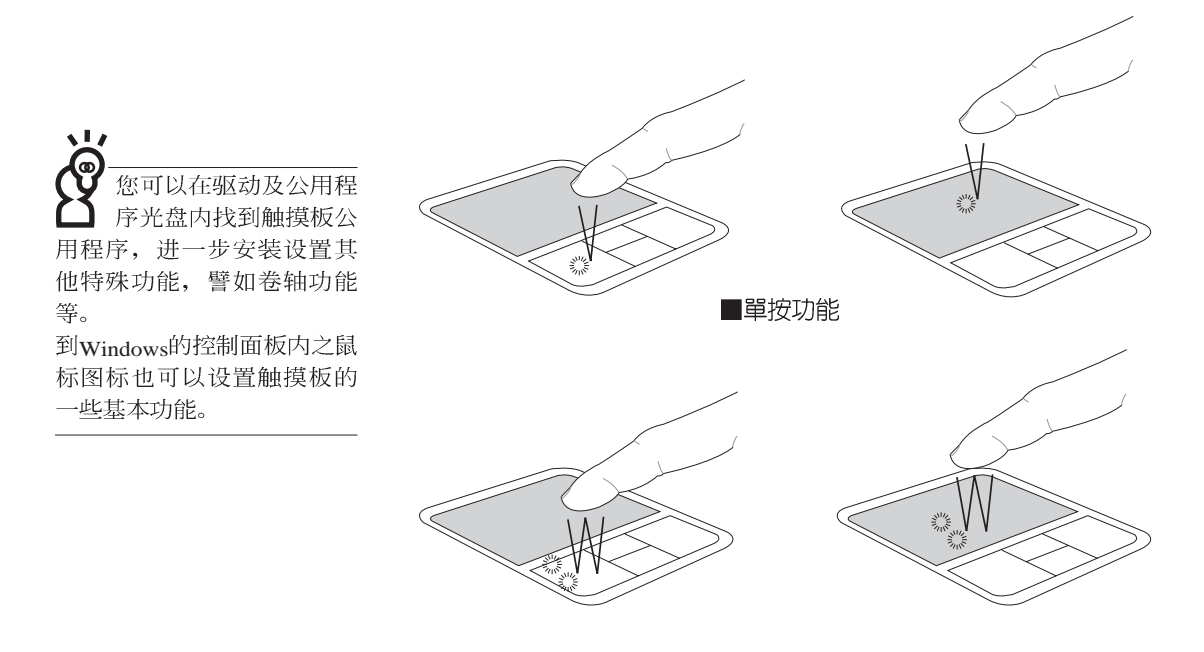

■双按功能

3.拖曳:将光标移到欲拖曳目标的上方,按住左键不放(可用 另一只手指合作),同时移动光标位置,移到适当位置,放 掉左键,即可完成拖曳物件。同样的,您也可以在欲拖曳物 件上方轻触两下触摸板后,且手指不离开触摸板,即可利用 一只手指的动作将物件直接移到目标位置。

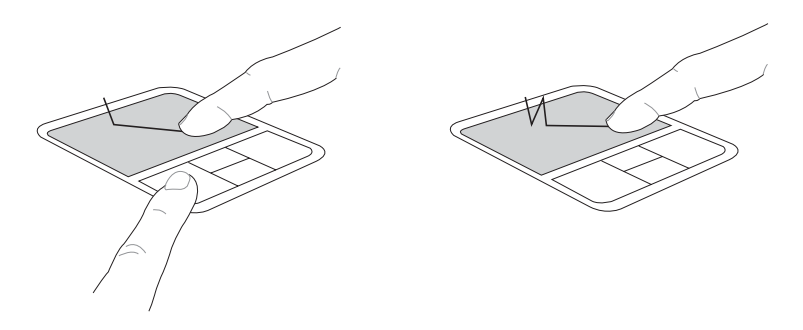

■拖曳功能

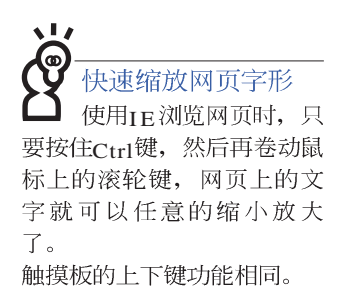

4.卷轴功能: 触摸板按键中间一组上下按键可以上下卷动窗口的 卷轴(光标要在欲卷动的窗口内),或是移动上下选项。

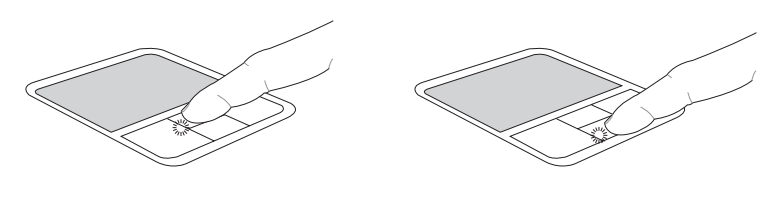

■卷轴功能

触摸板保养重点

- 1. 请勿使用尖锐的物品在触摸板上书写,可能会造成触摸板的损伤。
- 2.请避免沾染灰尘、油脂及液体。
- 3.使用触摸板时请保持手指清洁干燥。
- 4.不要放置重物在触摸板以及两个按键之上。
- 5.本触摸板仅需轻微的触动即可灵敏感应动作,用力敲击并不 会使触摸板更灵敏顺畅,请尽量避免。

## 3-4 键盘的使用

本产品配备之键盘为Windows™加强型键盘:除了具备一般标准键盘的功能,同时具备了两种Windows™特殊功能键,可以帮助您操作Windows™更快速方便。

#### Windows™功能键

١Ð

B

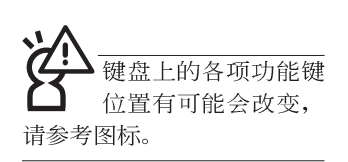

功能组合键的使用

键盘上有两种专为Windows™系列操作系统设计的键,在 Windows™中才有作用。

- : 按下此键可以打开Windows™的开始功能表。
- 〕:按下此键同于鼠标或触摸板的右键功能,在Windows™操 作系统的每一个物件都有定义右键功能,将光标移到物 件图标上方按下此键,将出现控制该物件的功能表。

键盘上使用彩色文字或图像标示部份,是本笔记本电脑的 功能组合键,须同时按住左下角的**Fn**功能键才会发生作用。

- 1. **Fn** + **F**₂: 进入待机或是休眠模式。
- Fn + P: 开启内置无线网络功能(视选购机型而不同)。
- 3. **Fn** + <sup>F5</sup> ●: 调暗液晶显示屏亮度
- 4. **Fn** + <sup>™</sup> : 调亮液晶显示屏亮度
- 5. **Fn**+ **1** ≈ 液晶显示屏背光光源开关
- 6. **Fn** + **□**: 切换为液晶显示屏显示,外接显示屏或是两 者同时显示
- 7. **Fn** + **Po**: 静音开关(仅适用于Windows系统下)
- 8. **Fn**+<sup>**PI**</sup>: 降低音量(仅适用于Windows系统下)
- 9. **Fn** + **F12**: 提高音量(仅适用于Windows系统下)
- 10. **Fn**+ **Del**: 开启或关闭[锁定卷轴]功能
- 11. Fn+ En : 启用内置数字键盘。内置数字键盘功能,是 将笔记本电脑中央偏右一共15个键当作一般桌上型键盘最右 方的数字键使用。跟桌上型数字键盘一样,除了可以当作数 字键盘,方便大量输入数字时使用之外,它也可以当作数字 键盘上的方向键使用。

**45** 

数字键盘使用方法

※当数字键盘使用:按下**Fn**+ 则数字键盘功能开启,数字 按键锁指示灯将会亮灯,此时,按下图各键,将会输入键盘 上的彩色数字。

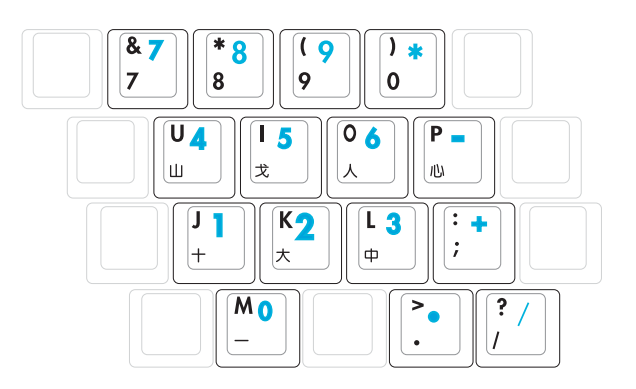

方向键盘使用方法

※当方向键盘使用:按下 Fn + m 则数字键盘功能开启,此时,按下[Shift]+上图各键,此时数字键盘组则提供方向键之功能使用。

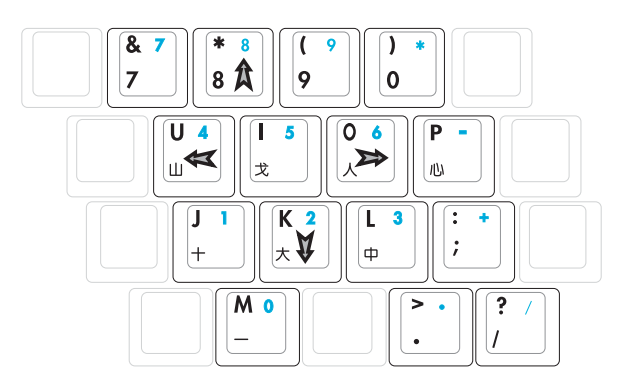

#### 快捷键

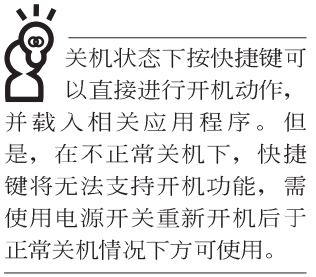

11 0 要使用全部功能组合键 及快捷键功能,您的电 脑必须安装有"快捷键程 序"。

在键盘上方有四个特殊功能快捷键及一个效能设置快捷键 (如下图),快捷键提供快速连接网际网络,电子邮件软件, 以及两个用户自定的自定功能快捷键。

#### (1)(2)(3)(4)(5)

1.效能设置快捷键:请参考第五章5-3效能设置的说明。

(连接变压器的状态下此快捷键无作用)

- 2.E-mail快捷键: 立刻开机并开启网际网络邮件程序。
- 3.Internet快捷键: 立刻开机并连接网际网络开启浏览器。

4.自定功能快捷键S1:可通过快捷键程序设置特殊功能。

5.自定功能快捷键S2:可通过快捷键程序设置特殊功能。

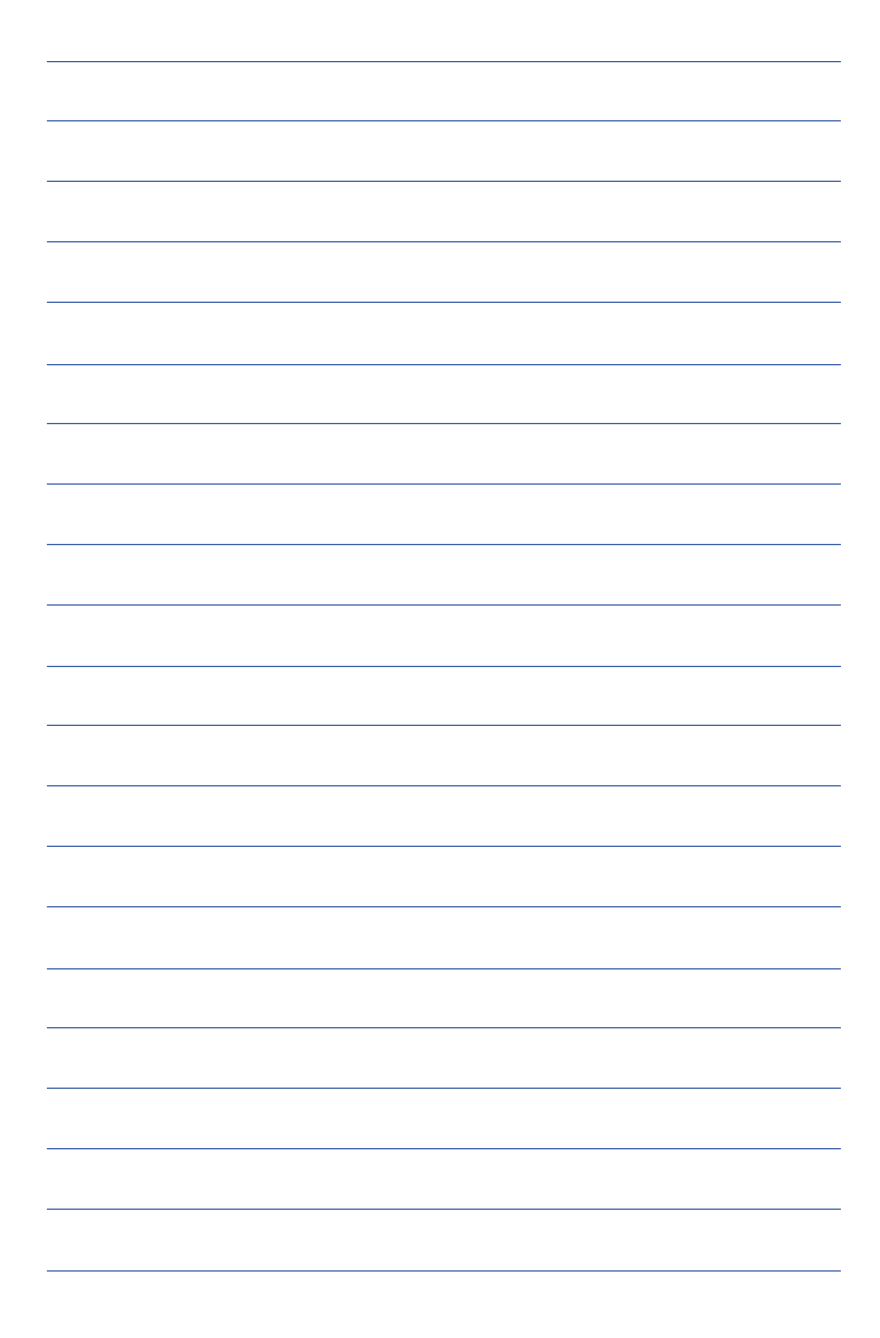

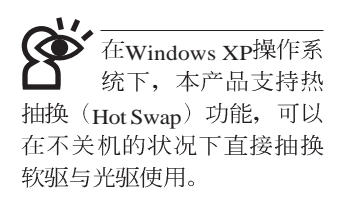

## 3-5 多功能模块槽的使用

本产品提供一个多功能模块槽,可以内置软驱、CD-ROM 光驱、DVD-ROM光驱、CD-RW光驱、DVD-ROM与CD-RW通 用光驱、第二颗硬盘模块等,提供用户多样的选择及灵活的运 用弹性。(圖標為DVD-ROM光驱):

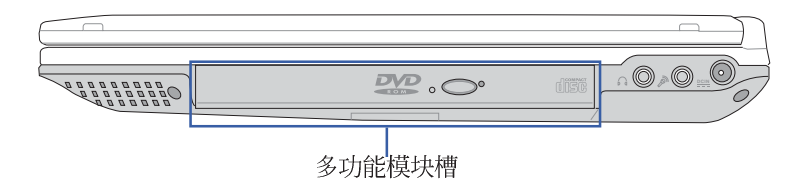

若您同时具备软驱与 光驱模块,建议将光 驱置入模块抽换槽使用,将 软驱模块以外接线连接至扩 充端口使用。 外出时若仅携带其中一个模 块,则可选择将光驱置入模

块抽换槽,或是将软驱置入 模块抽换槽使用。

#### 取出抽换模块

欲置换其他模块使用(软驱、第二颗硬盘模块等),请依 照下列步骤将抽换模块取出。

- 步骤一:请将笔记本电脑关机,并移开电源线及所有连接线。
- 步骤二:将笔记本电脑倒过来底部朝上置放桌面。(请注意勿 放置在粗糙的桌面,以避免刮伤机壳表面)
- 步骤三:一手依1号箭头指示方向按住抽换模块弹簧开关不放, 另一手依2号箭头指示方向推动抽换模块推杆,即可将 抽换模块脱离主机,即可取出抽换模块。

扩充硬盘的安装务必参考硬盘上贴纸或包装内之说明文件,如有硬盘安装问题,请连络原购买厂商,如自行操作不当造成机件损毁,原厂将不予保修。

#### 第二颗硬盘安装步骤

本产品内置的硬盘将被BIOS设置程序检测为Primary Master,而扩充硬盘则为Secondary Master,您可以通过BIOS设 置程序设置由哪一颗硬盘开机。

请在打开电源开关前,将硬盘模块放入多功能模块槽内然 后开机,在系统开机时按下 "F2" 功能键进入BIOS设置程序。 进入BIOS设置画面之后,按下 "F9" 功能键启用BIOS缺省值

"Load setup Default"(请参考BIOS设置章节详细说明)。启用 BIOS缺省值之后,进入BIOS主菜单(Main),察看 "Primary Master"及 "Secondary Master"两个项目是否已自动检测到硬 盘型型号。若检测不到该颗硬盘型型号,请关机,将硬盘模块 取出,请检查扩充硬盘是否连接正确,依照上述步骤重新操作 一次。

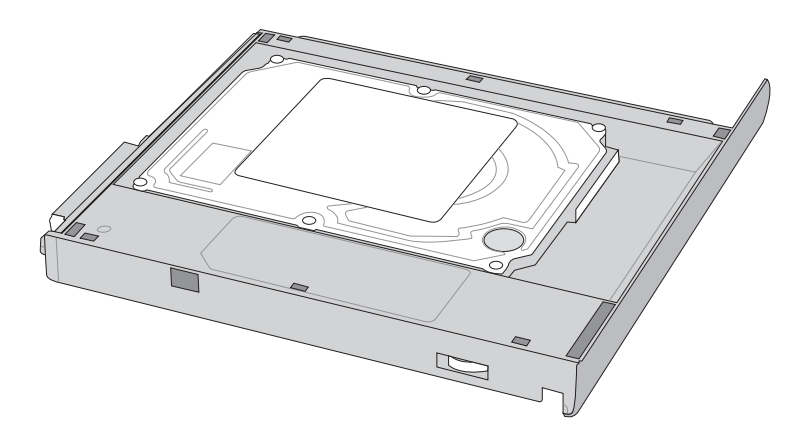

#### CD-RW&DVD-ROM通用光驱模块

除了以上模块外,您也可以选购CD-RW可重覆读写烧录器 模块,可以用来将文件备份至光盘,或是制作烧录自己的数据 光盘。另外也可以选购CD-RW&DVD-ROM通用光驱模块,这 是两用型模块,可以进行CD烧录,也可以读取DVD-ROM数 据,属于一机两用的光盘模块。您可以根据自己的需求选购上 述各式模块,请与我们的授权经销商联络。

#### 光驱模块的使用方法

光盘具备超大容量,以及可储存包含文字数据、程序、声 音、影像、动画及视频等等多样化的信息,使它成为近年来最 受欢迎的大容量储存设备。

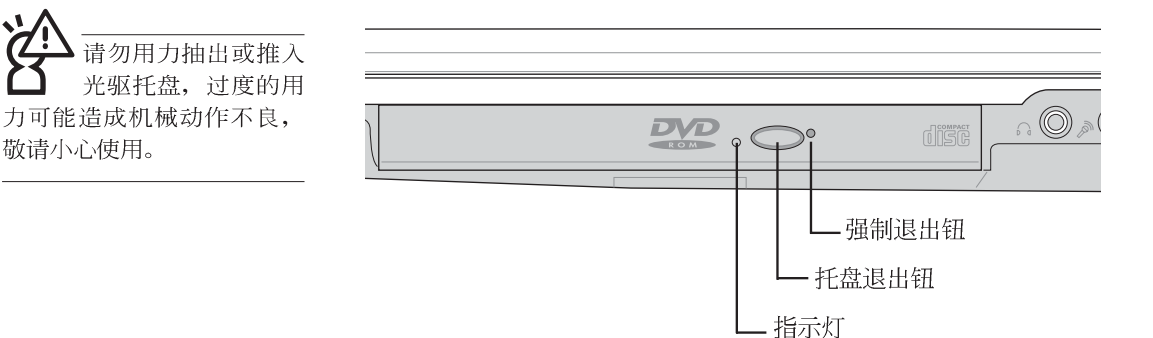

本光驱模块上有一个托盘退出钮(参考上图),托盘退出 钮左边有一个指示灯,显示光驱读取状态。托盘退出钮右边有 一个小孔为强制退出钮,当您无法正常打开光驱托盘取出光盘 时,可使用一根扳直的回纹针插入小孔内退出光驱托盘。当光 驱存取中,光驱存取指示灯闪烁,表示光驱正在存取动作中。

#### 光驱模块的使用方法

步骤一:按下光驱前方之托盘退出钮,光驱将略微弹出。

步骤二:请将光驱托盘完全拉出。

步骤三:将光盘印刷面朝上轻轻置入托盘中央,避免刮伤光盘 数据面。一手将光盘轻轻压入托盘定位,另一手请轻 扶著托盘。

步骤四:确定光盘置放定位后,再将托盘轻轻推入插槽中。

欲取出光盘,使用中指按住光驱托盘中央轴承,食指将光 盘边缘向上拨动即可取出。

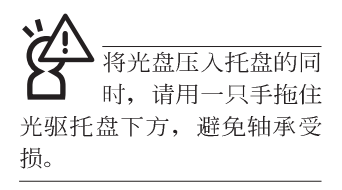

多媒体主播台使用方法

「不需打开电源即可播放音乐光盘」是本笔记本电脑的特殊功能之一,不需要启动操作系统,您只要按下多媒体主播台 面板左下方的"多媒体主播台电源开关"(参考下图)即可单 独开启光驱电源,直接播放音乐光盘,而不需要进入操作系统。

倘若在播放音乐中途打开电脑电源,即会关闭正在播放中的音乐。播放音乐中,硬盘/光盘存取指示灯会闪灯。

Image: Contract of the second second sec

\_\_\_ 多媒体主播台电源指示灯

多媒体主播台面板灯号及按键由右至左说明如下:

※多媒体主播台电源开关:开启或关闭光驱独立操作电源。

※多媒体主播台电源指示灯:单独使用光驱时,按下光驱电源 开关,则电源指示灯亮起。系统开机后,此指示灯随即熄 灭。

※倒转键:跳至本段开始,按两下至前一段音乐。

※快转键:跳至下一段音乐

※停止播放/托盘退出键:停止播放音乐光盘,再按一下托盘随 即退出

※播放/暂停切换键:切换播放与暂停功能

※降低音量键:降低音乐播放音量

※提高音量键:提高音乐播放音量

 「多媒体主播台」支持 Windows Media Player, 按键的定义与Windows Media Player相同,您可以在播放 DVD、MP3文件的时候,通 过「多媒体主播台」上的按 键来控制播放功能。

#### 听音乐光盘

听音乐CD, 请将耳机 取下之后再关闭光驱电源, 避免耳朵受到杂讯的干扰。

不论您安装的是CD-ROM/DVD-ROM/CD-RW/DVD&CD-RW通用光驱,您都可以将光驱当成CD音响来听CD音乐光盘。 使用方法如下:

- 步骤一:将光盘放入光驱之后,电脑将自动检测到音乐光盘的 置入,并运行CD播放程序(Windows操作系统之功 能),自动播放音乐。倘若光驱自动播放功能未运 行,您也可以按下[开始]→[Windows Media Player],直 接开启光驭播放程序,或是按下多媒体主播台播放面 板的「播放/暂停切换键」直接播放音乐曲目。(以Windows XP为例)
- 步骤二: 欲调整音量, 可使用「多媒体主播台」的「提高音量 键|跟「降低音量键|来调整。或是使用功能组合
  - <sup>™</sup>→→ 以提高音量;使用 Fn + <sup>™</sup>→ 以降低音量 键,
  - ;使用 Fn + The 以开启或关闭静音功能(本组合键适用 Windows操作系统)。

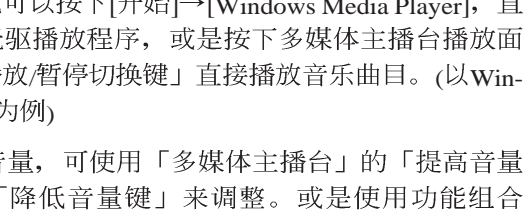

请注意,本产品DVD 光驱仅提供您设置五次区码,超过五次设置, DVD光驱必须送回原厂重新 处理。由于本项处理工作属 于付费服务,我们并不建议 您随意更改区码。

#### 看DVD电影光盘(适用具备DVD之机型)

DVD是Digital Versatile Disk的缩写,它是一种新的光驱规格,采用MPEG II压缩格式,容量至少有4.7GB以上,读取速度高达22.16MBps,可以在一张DVD光盘内收录完整的一部电影。比目前的Video CD拥有更高的画质,更绚丽的色彩,更锐利的影像以及杜比音响效果。假如您选购的是DVD光驱模块,您将可以读取市面上已推出的DVD电影光盘内容。

首先您必须先安装DVD光盘播放软件,再来,您必须注意 到,光盘本身有区码的设置,当您第一次使用DVD光盘播放软 件时,软件会要求您输入区码,一但您输入该区码时,您的 DVD光驱就只能读取该区的DVD光盘。购买DVD光盘时也请注 意它的区码是否符合您的光驱使用。

您可以使用「多媒体主播台」来操控播放影片的动作及音 量调整。

| 区码 | 国家或地区         |
|----|---------------|
| 1  | 美国、加拿大        |
| 2  | 欧洲、中东、南非、日本   |
| 3  | 东南亚、台湾、南韩     |
| 4  | 拉丁美洲、澳大利亚、纽西兰 |
| 5  | 前苏联、非洲部份国家、印度 |
| 6  | 中国大陆          |

在待机模式下, PC卡 的电源会被切掉,此 时插拔PC卡并不会被电脑检 测到。此外,在待机模式下 网络连机将会中断,您必须 重新与ISP连机, LAN需重新 登入。

32位CardBus

## 3-6 PC卡的使用

本产品提供一个68 pin, 85.6mmx54.0mm(约信用卡大小) Type II的PC卡插槽,支持PCMCIA 2.1规格,并支持32位 CardBus。PC卡同样支持Windows即插即用(plug and play)功 能,并且支持热插拔(hot-plug)功能,可以在电源开启当中直 接插拔卡片。用户可以选购各式PC卡,以扩充笔记本电脑功 能,包含:记忆卡、硬盘、调制解调器卡、网卡或是无线网卡 等。

CardBus提供32位总线及高达33 MHz的速度,在爆发模式 (burst mode)下,数据传输速度相当于PCI接口每秒132 Mb, 而16位PC卡每秒只能传输20Mb。且CardBus亦兼容于16位PC 卡。

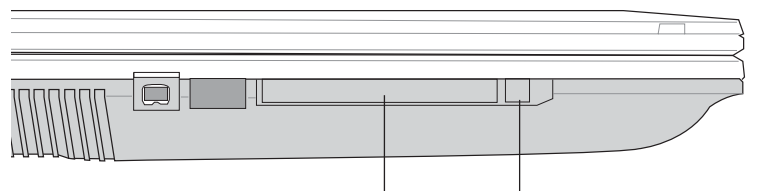

PC卡插槽 退出钮

插入PC卡

步骤一: PC 卡和金融卡一样具有正反及方向性,请确定插入之 正反面(产品名称字样朝上),将有68个细密插孔的 一端面向PC 卡插槽插入,插反时无法完全插入,若无 法顺利插入时,请勿用力插入。

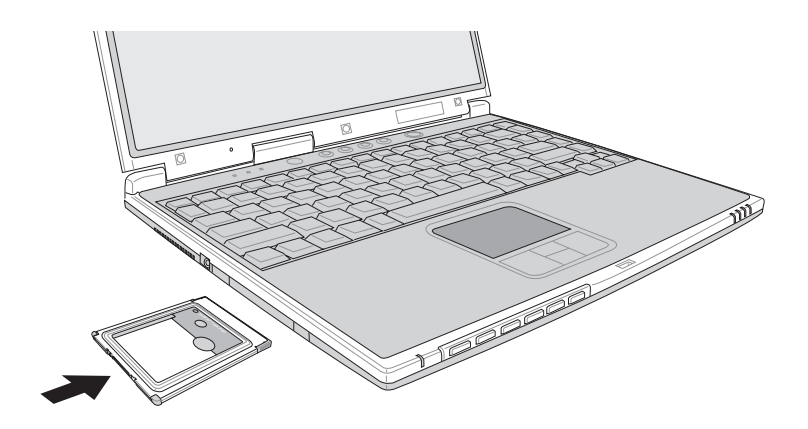

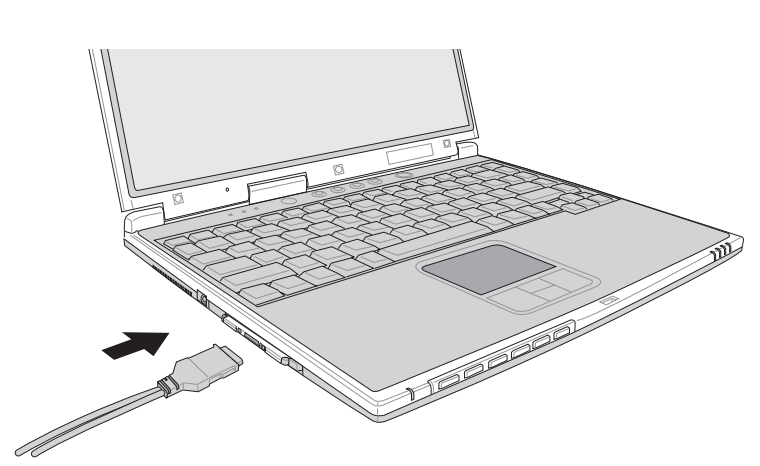

步骤二:插入PC卡之后,假如该PC卡附有接口,请将连接线插头插入PC卡。

退出PC卡

步骤一: 欲退出PC卡,可直接按下退出钮,但是较安全的做法 是点选Windows操作系统右下方工作列或是控制面板的 「安全地去除硬件图标」,出现「安全地去除硬件」 窗口,选择PC卡,点选[停止],以停止PC卡作业。

步骤二:按下退出钮。

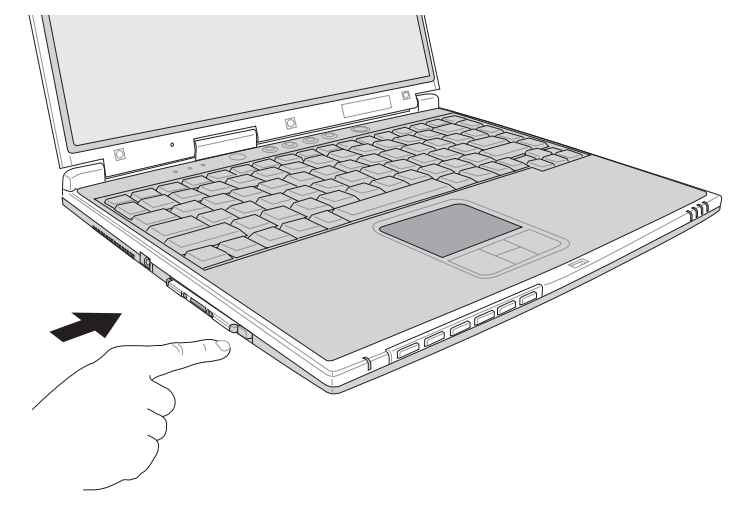

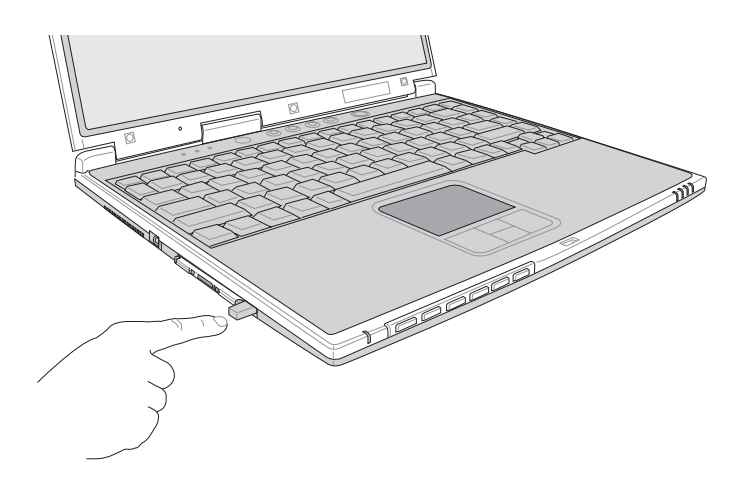

步骤三:退出钮随即弹出如下图。

步骤四:再将退出钮向PC卡插槽方向压入,PC卡随即退出。

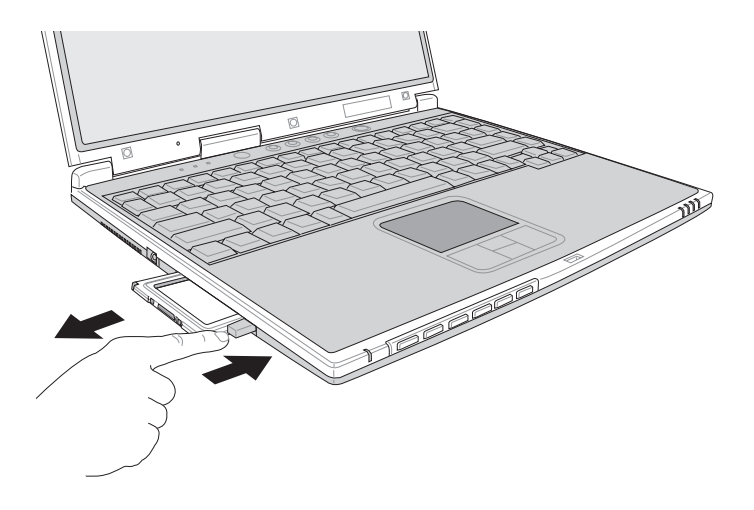

#### 3-7 多媒体音效系统

本产品内置多媒体音效系统,让您可以使用目前市面上快速成长的教育及休闲软件,聆听优美的音乐以及在线实时广播等。本系统包含高质量16位立体音效控制器,一组内藏式立体音箱,一个内置的麦克风,以及外接麦克风插孔,外接耳机插孔等,满足您大部分的多媒体应用需求。

音量调整

欲调整音量,可使用Windows桌面的音量调整功能直接调

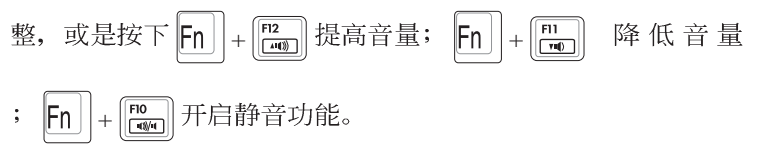

#### 3-8 串行总线接口

USB(Universal Serial Bus; 串行总线接口)是电脑及通讯 业界领导厂商所共同发展的外围设备总线接口,以解决电脑系 统添加加一个外围设备即须修改系统设置的不便,让电脑外围 设备的安装更为简易。

本产品内置两个USB端口插槽,可连接具备USB接口的外 围设备设备(譬如键盘、鼠标、软驱、数码相机、个人数码助 理PDA等)。安装USB规格的外围设备设备不需要重新开机或 是设置,只要插入USB端口中,电脑即自动设置完成。一台电 脑同时可以支持连接127个USB设备,USB的显示屏或是USB的 键盘上也可以附加USB端口,提供其他USB外围设备设备的连 接,主机仍可管理安装在显示屏或是键盘上的USB外围设备。

Windows 98SE/ME/2000/XP操作系统支持USB外围设备设备,但是,新的外围设备元件可能需要升级软件驱动程序,此部份请与该外围设备元件经销商连络。

#### 3-9 红外线数据传输

本产品内置红外线数据传输设备,在主机左方有一个红外 线数据传输端口(IR port),符合红外线数据传输协会IrDA红 外线数据传输协定1.1版的规范,支持高速红外线数据传输模块 (FIR),支持到4Mbps,可以跟同样支持IrDA规范的外围设备 设备,如打印机,或是另一台笔记本电脑做串列的点对点无线 数据传输。

**红外线传输注意事项** ※传输

※传输的两台电脑(台式机或是笔记本电脑皆可)之Windows 操作系统必须是相同一个语言版本(譬如中文版的Windows XP可以互传)。

※互相传输的两个红外端口传输角度不能超过15度。

※互相传输的两个红外端口距离不可超过50公分。

※传输数据当中请勿移动笔记本电脑或是其他红外线设备。

※高杂讯环境可能会造成传输的错误。

※避免在阳光下或是太亮的环境下操作,可能会造成传输的错误。

※红外线数据传输功能开启时将消耗部份系统资源,建议您使 用完之后,将红外线数据传输功能关闭。

### 3-10 调制解调器&区域网络

本产品内置之调制解调器具备数据传输、传真等功能,符 合微软PC98、PC99规范,支持Windows 98SE/ME/2000/XP操作 系统,同时也支持APM及ACPI的电源管理功能。此外,本产品 符合以下认证规格(请参考调制解调器的详细规格说明): F C C 认证(适用区域有:台湾、韩国、美国及加拿大等 ),JATE(日本),欧洲CTR21规格(目前共有18个国家,英 国、法国、德国、爱尔兰、奥地利、瑞士、希腊、丹麦、瑞 典、芬兰、挪威、冰岛、义大利、比利时、荷兰、庐森堡、葡 萄牙、西班牙)(以上认证规格视机型而定)。

由于各国的电信规格之不同,其电话信号因而不同,假如 您出差到以上国家时使用本调制解调器并无问题,若非上述国 家,请查明当地电信规格是否符合以上国家之规定,才能够使 用调制解调器。

#### 使用方法

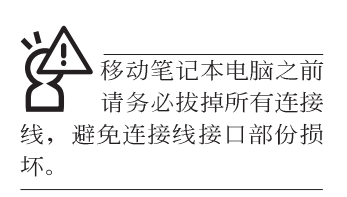

- 步骤一:将来自电信公司的电话线插头插入笔记本电脑后端的 RJ-11电话线插孔。或将来自服务器或集线器端的网络 线插头插入笔记本电脑后端的RJ-45网络线插孔。
- 步骤二:安装调制解调器驱动程序、网络驱动程序,及相关的 传真或是网络应用软件即可使用。

有关网络的设置请参考操作系统用户手册,或是使用操作 系统内置的网络安装程序向导。

# 第四章

# 应用升级指南

- 4-1 外接显示屏
- 4-2 外接键盘及鼠标
- 4-3 外接打印机
- 4-4 外接音频设备
- 4-5 外接家庭剧院
- 4-6 外接1394设备
- 4-7 防盗锁
- 4-8 扩充内存

# 4

Chapter

#### 4-1 外接显示屏

当您在家里长时间使用笔记本电脑时,可连接家中较大的 显示屏观看,以延长液晶显示屏的寿命。液晶显示屏的优点是 无辐射,体积小;而一般电脑显示屏尺寸较大,色彩较鲜艳明 亮,您可以依照自己的喜好选择是否连接台式机显示屏使用。 此外,连接显示屏的同时,笔记本电脑本身的液晶显示屏亦可 同步显示,因此在公司简报或是在家教导小孩子使用电脑时, 外接显示屏有其实用功能。

#### 外接屏幕安装步骤:

步骤一:将笔记本电脑电源关闭,将显示屏15pin D型接口插到 外接显示屏插孔上,并锁紧螺丝。

步骤二:打开笔记本电脑电源

欲切换屏幕:请按Fn + <sup>F8</sup> ■

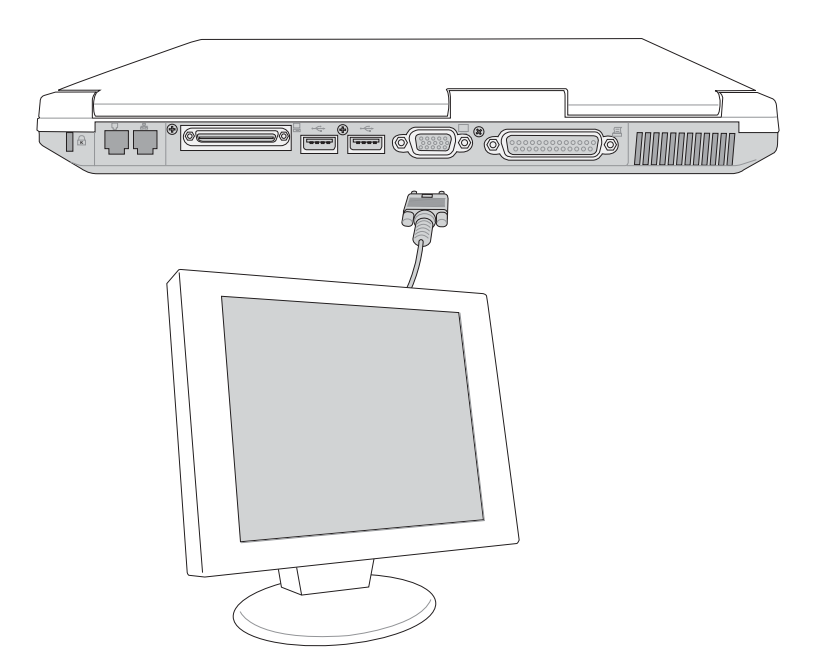

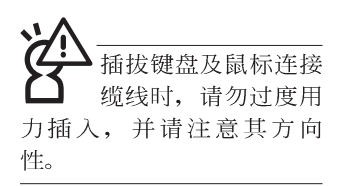

## 4-2 外接键盘及鼠标

本产品配备的键盘为人体工学Windows加强型键盘,对于 熟悉一般键盘输入的用户来说,不会有键距太小难以适应的问题。倘若您仍希望使用一般键盘,本产品亦提供两个USB连接 端口,可连接USB的键盘及鼠标。

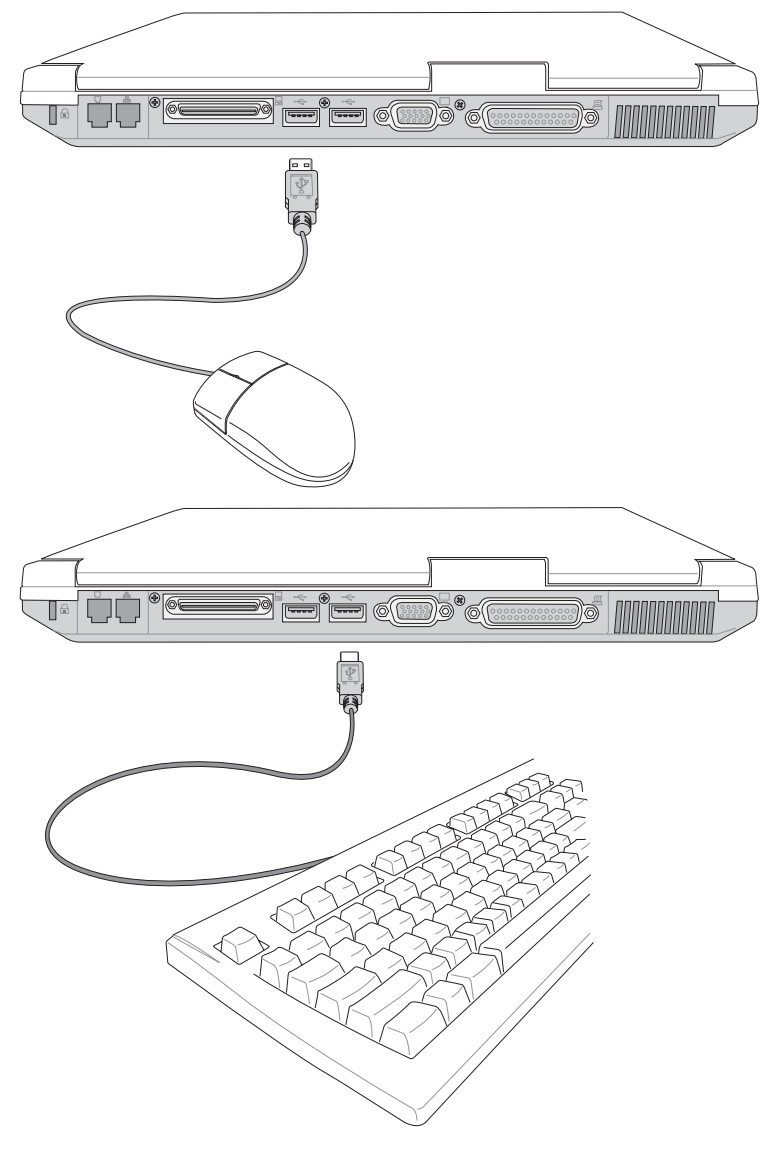

## 4-3 外接打印机

本产品提供一般台式机的并列/ 打印机端口,可外接打印 机、扫瞄器等设备。

- 步骤一:将笔记本电脑及打印机电源关闭。
- 步骤二:取出购买打印机时附赠的电缆线,将电缆线25Pin公接 口插入并列/打印机端口中,另一端插入打印机36Pin Centronics兼容连接端口上。
- 步骤三:在笔记本电脑中请安装适当的打印机驱动程序,有关 驱动程序的安装请参考打印机厂商提供的用户手册。 在Windows操作系统也附有许多打印机驱动程序,若 有符合之驱动程序,也可以直接安装使用。

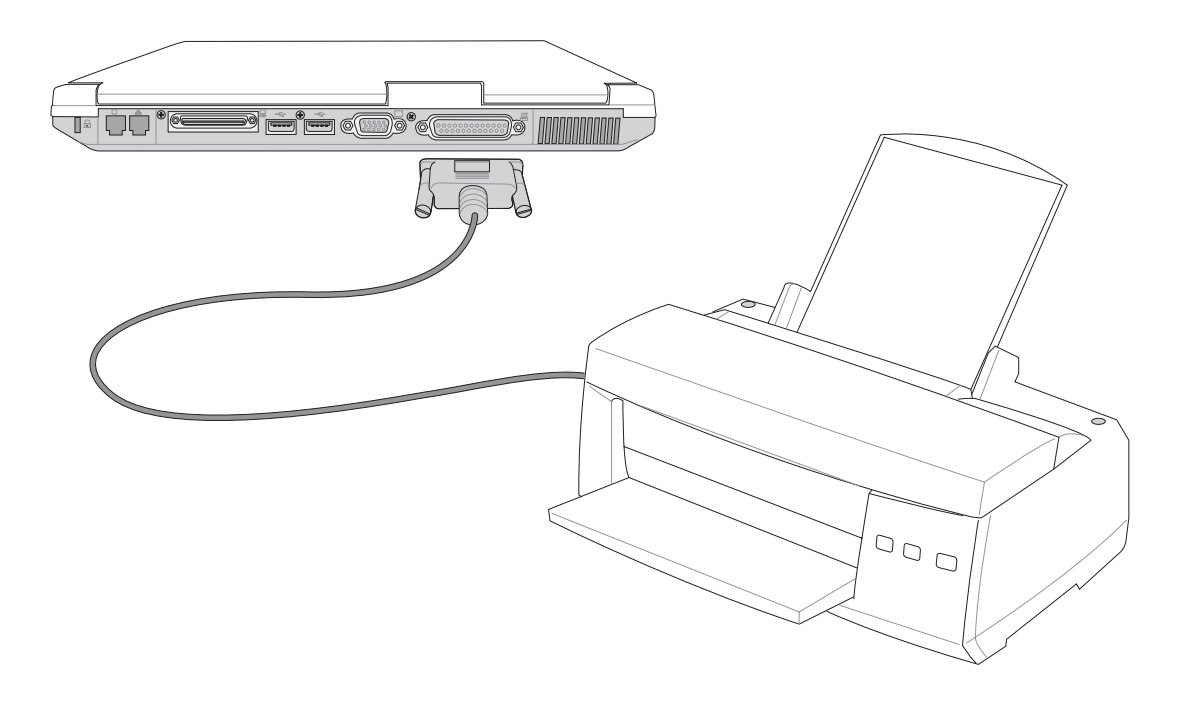

Δ

#### 4-4 外接音频设备

本产品配备16位立体音效系统,可外接耳机、音箱、麦克 风等设备。家里有一套不错的音响系统,也可以将笔记本电脑 连接其音箱,以获得更高质量音响输出,不论是玩电脑游戏、 听音乐CD、商品简报,将可得到不同凡响的效果。

步骤一:请将电脑及音响的音量调低,再将其电源关闭。

> 外接耳机请插入笔记本电脑上标示为♀ 之耳机插孔。 欲连接S/PDIF数码光纤输出设备,请将选购之光纤接 口插入笔记本电脑上标示为♀ 之耳机插孔兼S/PDIF光 纤输出。

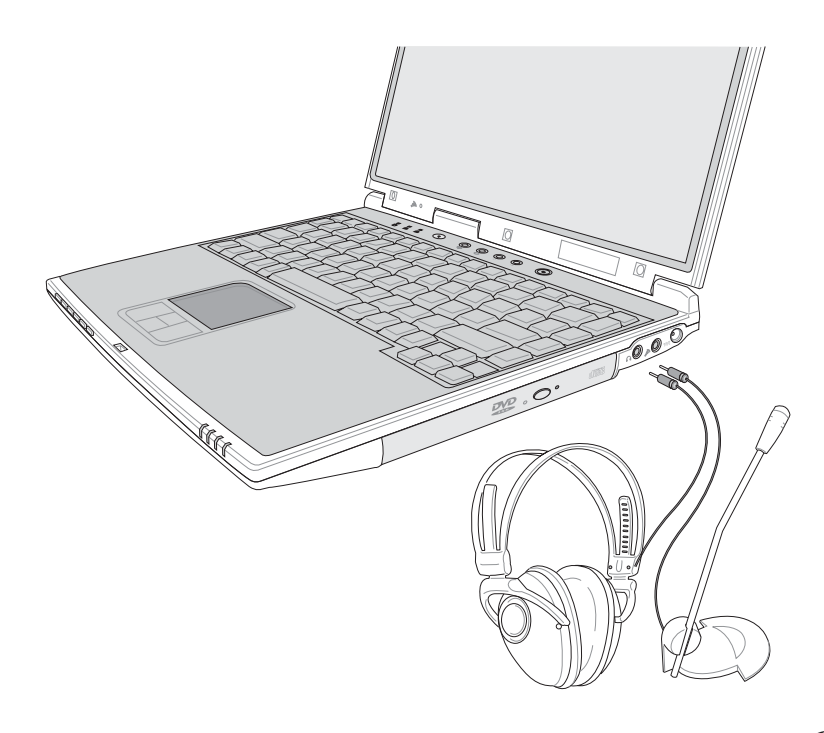

5.1 家庭剧院音箱套件
内含的解码器,有可能
是一台独立的主机,也有可
能是内含在中央声道内。

## 4-5 外接家庭剧院

本产品的耳机插孔除了可以连接口戴式耳机之外,并支持 SP/DIF规格,可以外接时下最流行的5.1家庭剧院音箱,通过选购的光纤传输线,立即拥有家庭剧院的豪华享受。

您可以选购一条光纤传输线连接您家中的音响,或是再选购一套 5.1 家庭剧院音箱,请与您的经销商连络洽询选购。 5.1 家庭剧院音箱包含一个中央声道、解码器、一个重低音音箱、 两个前声道、两个环绕音箱。与电脑连接示意图如下。

> — — — — — — — — 光纤传输线 — — — — — — — — 中央声道 — — — — — — 前声道(左右各一)

重低音 — — — — —

—环绕音箱(左右各一)

Δ

## 4-6 外接1394设备

IEEE 1394接口规格拥有传输速度快(比USB接口快,可达到400Mb/Sec)、即插即用、热插拔、简易使用的接线及接口等优点。当初IEEE为了解决视频与音频多媒体产品与电脑之间大量及快速的数据传输需求,因而发展了IEEE 1394接口规格,因此,1394接口普遍使用在数码视频与音频多媒体的应用上,像是数码摄影机DV、数码VHS、DVD、数码电视转换器、数码电视等器材,IEEE 1394接口规格提供了这些设备一个相当好的传输接口。除此之外,有相当多的电脑外围设备也开始采用1394接口,譬如硬盘、CD-RW、MO等等。

1394规格的接口有两种: 4-Pin与6-Pin(参考下图),本产品 插座为4-Pin,若有需要您也可以自行选购4-Pin转6-Pin的转接 线,来连接其他6-Pin的设备。

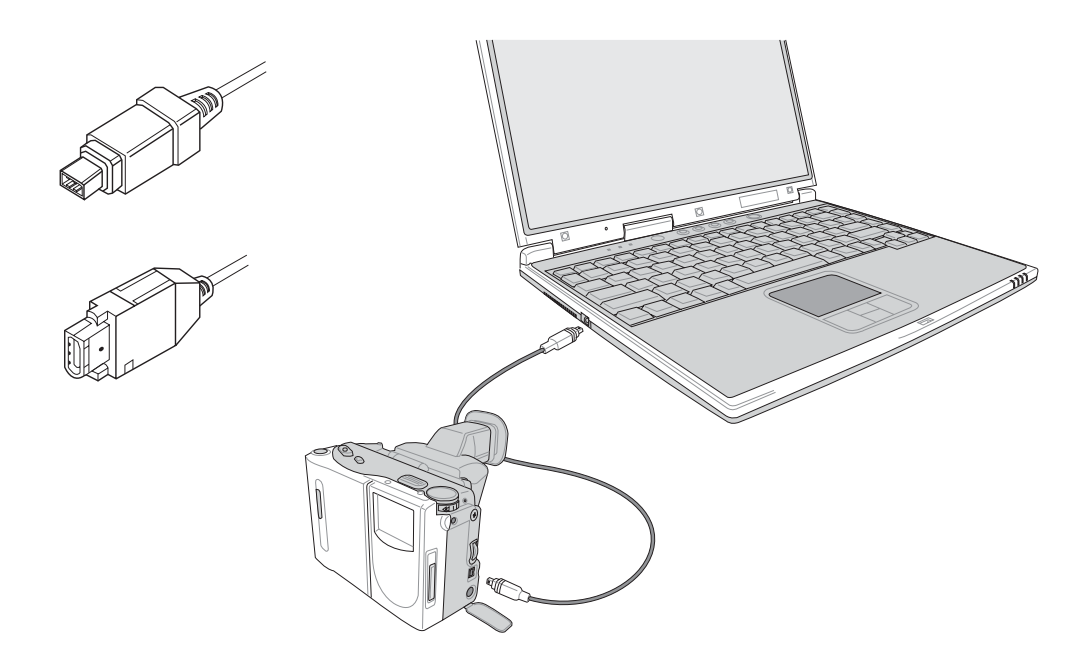

## 4-7 防盗锁

本产品具备一个 **会**防盗锁槽,您可以自行选购防盗锁将笔 记本电脑锁在固定之地点,防止他人窃取。

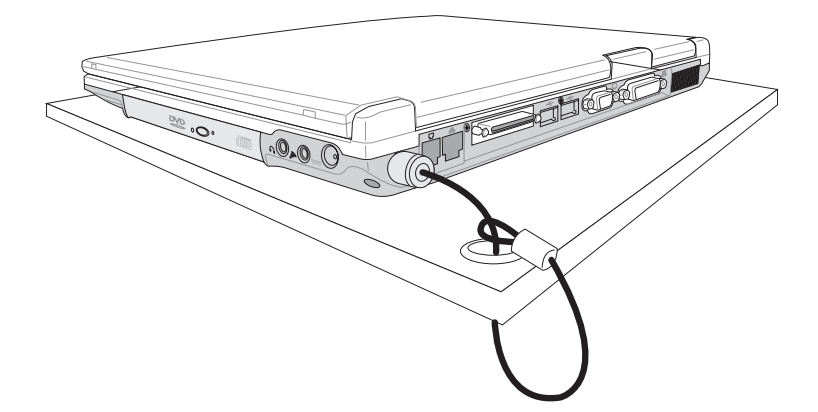

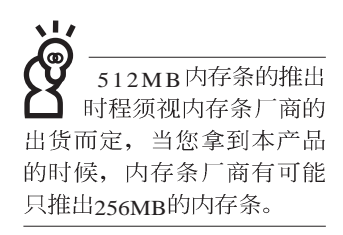

## 4-8 扩充内存

在某些应用软件使用情况下,您可能需要增加额外的内存 以协助工作,尤其是日益庞大的Windows应用软件。本产品除 内置内存之外,并提供一个144 pin SO-DIMM插槽作为内存升级 空间,可使用64MB、128MB、256MB、512MB的内存,请向原 购买厂商询问有关内存升级问题。

## 第五章

# 电源系统

- 5-1 变压器
- 5-2 电池系统
- 5-3 效能设置
- 5-4 能源管理模式
- 5-5 保持良好的节电习惯
- 5-6 ACPI接口

5

Chapter

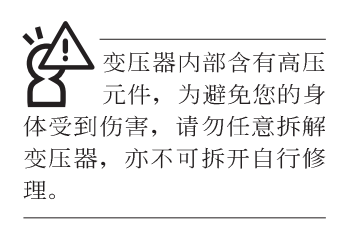

(A)

(B)

(C)

(D)

(E)

(F)

Π

Π

•

: 77

<

## 5-1 变压器

笔记本电脑的电源系统是由两组元件所构成,这两组元件 分别是变压器和电池系统。

首先,让我们来看看变压器。变压器最主要的功能是把来 自于墙壁上插座内的交流电源(AC)转换成笔记本电脑所需要 的特定电压直流电源(DC)。之前已经为您介绍过如何将变压 器与笔记本电脑互相连接,将变压器的插头插入交流电源插座 内,待电源指示灯亮起即表示通电。假如变压器无法正确地运 行,请立即洽询授权经销商。

#### 变压器使用与国际电压说明

| 地域 |       | 电压      | 周波数 | 插座别             |
|----|-------|---------|-----|-----------------|
| 亚洲 | 韩国    | 100.220 | 60  | (A)(C)(E)       |
|    | 日本    | 100     | 50  | (A)             |
|    | 香港    | 200     | 50  | (D)(F)          |
|    | 中国    | 220     | 50  | (A)(C)(D)(E)(F) |
|    | 菲律宾   | 277     | 60  | (A)(C)(E)       |
|    | 泰国    | 220     | 50  | (C)(D)          |
|    | 新加坡   | 230     | 50  | (B)(C)(D)       |
|    | 印度    | 230     | 50  | (B)(C)          |
| 纽澳 | 澳洲    | 240     | 50  | (E)             |
|    | 纽西兰   | 230     | 50  | (E)             |
| 北美 | 美国    | 120     | 60  | (A)             |
|    | 夏威夷   | 120     | 60  | (A)             |
|    | 关岛、塞班 | 120     | 60  | (A)             |
|    | 加拿大   | 120     | 60  | (A)             |
| 中美 | 墨西哥   | 127     | 60  | (A)             |
| 欧洲 | 英国    | 240     | 50  | (D)             |
|    | 法国    | 127.220 | 50  | (D)             |
|    | 义大利   | 220     | 50  | (C)             |
|    | 西班牙   | 127.220 | 50  | (A)(C)          |
|    | 希腊    | 220     | 50  | (C)             |
|    | 瑞典    | 220     | 50  | (C)             |
|    | 奥地利   | 220     | 50  | (C)             |
|    | 德国    | 220     | 50  | (C)             |
|    | 荷兰    | 220     | 50  | (C)             |
|    | 挪威、瑞典 | 220     | 50  | (C)             |
|    | 俄国    | 127.220 | 50  | (A)(C)          |

72
# 5-2 电池系统

本产品内置一组可抽换式高容量电池,一组完全充饱的电池大 约有四个小时的使用时间。倘若想延长电池的使用时间,可开 启能源管理功能,您也可以另外选购第二颗充电电池,作为长 时间使用之备用电池。

# 电池的状态

在Windows操作系统下您也可以察看电源的使用状况,按下 Windows桌面左下角的[开始]→[控制面板],在[控制面板]文件 夹内寻找[电源选项]图标,双击[电源选项]图标,出现[电源选项 属性]窗口,如左图所示。在「电源选项属性」窗口点选「电池 计量器」标签页,即可看到目前使用的电力来源,以及电池电 力状态。

[电源选项 属性]窗口

| 原使用方案 警报       | 电表 高级                    | 休眠           | 1               |        |
|----------------|--------------------------|--------------|-----------------|--------|
| 請选定対于<br>注意,更改 | -您使用计算机方式;<br>(下面的设置将修改) | 最适合的<br>先定的方 | 电源使用方:<br>案。    | 案,请    |
| 便携/袖珍式         |                          |              |                 | ~      |
|                | 另存                       | 序为(5).       |                 | 0      |
| 为 便携/袖珍式 ;     | 投置电源使用方案 —               | ~            | of the state of |        |
| 当计算机:          | 接通电源                     |              | 使用电池            |        |
| 关闭监视器(M):      | 15 分钟之后                  | ✓ 5          | 分钟之后            | ~      |
| 关闭硬盘 (L):      | 30 分钟之后                  | <b>S</b>     | 分钟之后            | ~      |
| 系统待机 (I):      | 20 分钟之后                  | <b>~</b> 5   | 分钟之后            | ~      |
|                |                          |              | 1.04.00.00      | 10.001 |

[电池计量器]窗口

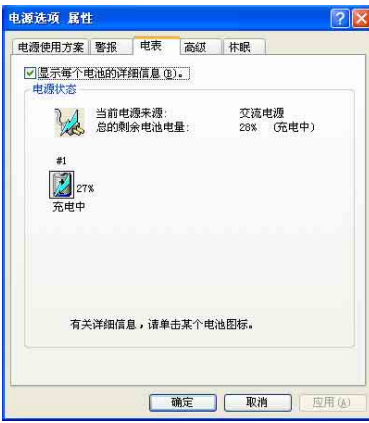

工作列上电池图标

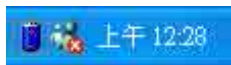

想要快速察看目前电池的剩馀用量,除了到控制面板开启「电源选项 属性」窗口察看「电池计量器」外,您只要在「电源选项 属性」窗口的「高级」标签页点选「自动在工作列上显示图标」,就可以通过工作列上的电池(或电源线)缩略图,很轻松的察看到电池剩馀的电源了。

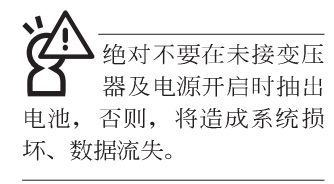

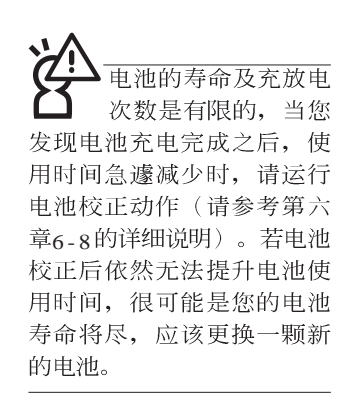

#### 充电

在首次使用充电电池之前,记得先检查操作系统下电池中 残馀的电量,并确定电池是否完全充饱。

当您正使用变压器供电,而笔记本电脑上运行工作的同时,被插入的电池也正在不断地做著自动充电的动作,此时笔 记本电脑前方的充电指示灯将会保持亮灯状态。当电池充满时,指示灯即熄灭。当电池电力不足时,请立即将工作中的文件储存起来,或是马上连接变压器供电,避免因断电而造成文件流失损毁。

## 低电量警示

在Windows操作系统下系统会自动开启电池低电量警示信号,当电池电力过低时,将会出现警示对话窗表示电力不足, 建议您连接上变压器。此时,手边若无可连接之电源,请尽快 将文件储存起来。低电量警示功能可以在Windows系统"控制 面板"内"电源选项属性"窗口的"警示"标签页中设置。

## 电池的电力

充电电池的使用时间长短会因为是否启动能源管理功能, 用户本身操作习惯,以及中央处理器型号、主存大小和液晶显 示屏类型而有所不同。为了节省电池电力,建议您尽量启动能 源管理功能,并连接变压器使用。 电池内部有少许有害 电池内部有少许有害 物质,请勿任意丢 弃,请将损毁或是不再使用 的电池,根据废弃物管理办 法妥善回收处理。

## 电池的保存

在一般环境下电池自己会慢慢的放电,电量会缓慢的减 少,且电池的充放电次数是有限的,当您发现电池怎麽充也充 不饱满的时候,请先尝试使用BIOS设置程序内的电池放电功能 <sup>Start</sup> Battery Refreshing<sup>"</sup>,或可解决此一问题。假如仍然不 行,另一个可能是您的电池寿命将尽,此时应该更换一颗新的 电池。

电池最佳保存环境为10~30℃的干燥环境,温度较低,活 性将降低。温度较高,将加速电池放电的速度,减少电池使用 寿命。避免将电池放在浴室等潮湿环境,容易导致放电速度增 加的效应。温度过低会破坏电池内部化学材料,电池温度过高 则可能会有爆炸的危险。

笔记本电脑主机保修期为两年,唯电池等损耗性零件仅提 供一年期间之保修。

## 如何延长电池使用寿命

妥善保存并遵守以下建议,将可有效延长电池电力。 ※尽可能使用变压器,以保持电池电力,以供旅途所需

※添购一个额外的电池组

- ※笔记本电脑连接变压器时,请将电池保留在笔记本电脑内, 如此并不会造成电池过度充电(连接变压器的同时会对电池 充电,一但充饱即不会再进行充电)。而细漏充电模式会自 动维持电力,避免电池自行放电的结果。
- ※不须使用PC卡时,请将PC卡去除勿置于PC卡槽内,以避免浪费外的电力。
- ※电池在直接使用的状况下,可以重复充放电次数约为300次, 过度充放电会减损电池的寿命。
- ※将电池储存于干冷的地方,建议存放温度为10~30℃环境, 较高的环境温度,会使得电池组快速自我放电,减少电池使 用寿命。

# 5-3 效能设置

当您外出使用笔记本电脑时,电池的使用时间长短变成一 个很重要的功能,本产品除了提供常效的电池之外,我们更精 心设计了一个效能设置快捷键,让您轻松的达到节电的目的。

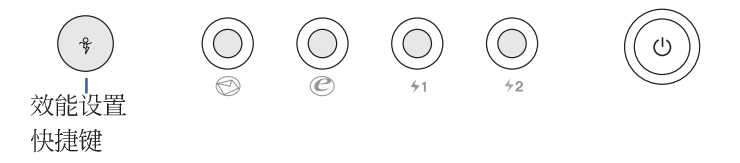

效能设置快捷键位于键盘上方的一排快捷键(参考上图) 最左边,这个按键提供用户更方便的节电功能,只要按下这个 快捷键,可以提供四种节电方式,以提高电池的使用时间。

按下该快捷键,您可以在笔记本电脑屏幕上左上角直接看 到四个不同的图标画面(OSD屏幕显示功能)分别代表四种效 能模式,详细说明如下:

- ※Max. Power Saving(最节电模式):用行人走路代表最节电功能,用走路的最节电啦!电池使用时间也就更久罗!
- ※Medium Performance(一般效能模式):用机车代表一般效 能,也比较不浪费能源喔!
- ※High Performance(高效能模式):用汽车代表高效能,油钱 (耗电)也比机车高一点。
- ※Max. Performance(全速模式):用飞机代表火力全开,效能 最高。

四个效能设置中, Max. Power Saving跟 Medium Performance是专门为了笔记本电脑连接电池使用时而设计的, 而使用 电池或变压器都可以设置为High Performance跟Max. Performance模式。以上功能可以通过专为用户精心设计的Power4 Gear应用程序来设置。

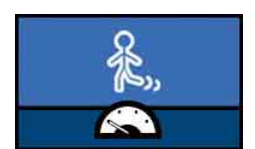

Max. Power Saving

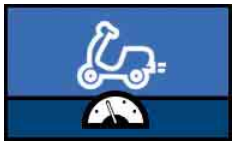

Medium Performance

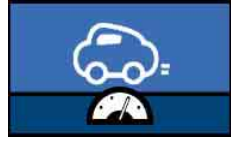

High Performance

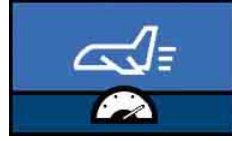

Max. Performance

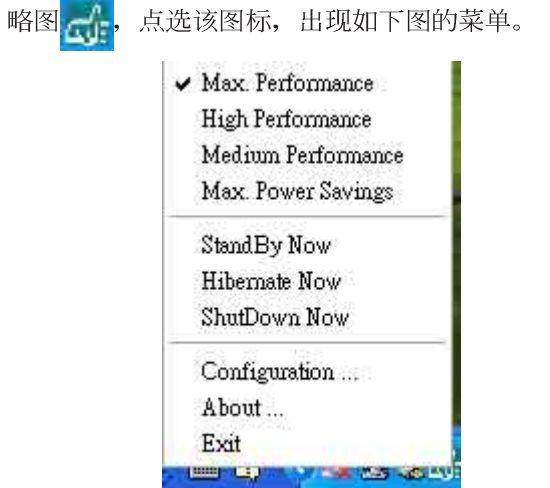

上图的「StanBy」就是「系统待命」模式, 「Hibernate」 是「系统休眠」模式。若您要快速进入「系统待命」或是「系 统休眠」模式,只要按上图的「StanBy Now」或是「Hibernate Now」,就可以直接进入以上模式。

点选上图的Configuration, 出现如下图设置画面, 您可以自 行修改四种模式下的「System」、Video」、「Hard Drive」的时 限长短,以符合您个人的需求,以求得笔记本电脑节电与效能 的平衡点。

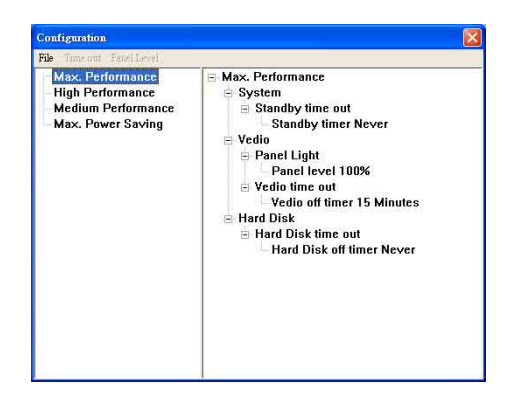

在操作系统工作列的右下方可以看到一个Power4 Gear的缩

# 5-4 能源管理模式

如果您需要更长的电池使用时间,您可以通过Windows XP 控制面板的[电源选项],来控制笔记本电脑内置的自动式或可 调整式节电功能。按下[开始]→[控制面板],在[控制面板]文件 夹内寻找[电源选项]图标,双击[电源选项]图标,出现[电源选项 属性]窗口,如下图所示。有关[电源选项]的相关操作方法,请 参考Windows XP操作用户手册。

| 3.C.П.Л.来 答报           | 电表 高级 拼                  | <b>K</b> 眠   |
|------------------------|--------------------------|--------------|
| 请选定对于<br>注意、面改         | 您使用计算机方式最适<br>下面的沿景这修改选定 | 合的电源使用方案。i   |
|                        | T MAJOCETTI SOUZOC       | 1373.364     |
| 电源使用方案 @)              |                          |              |
| 便携/袖珍式                 |                          | N 10.        |
|                        | 另存为                      | (3) ( 删除(1)) |
|                        |                          |              |
| 为 便携/袖珍式 语             | 設置电源使用方案                 |              |
| 当计算机:                  | 後通电源                     | 1 使用电池       |
| 关闭监视器 (M):             | 15 分钟之后 🛛 🚩              | 5 分钟之后       |
| 关闭硬盘 (I):              | 30 分钟之后 🔛                | 5 分钟之后       |
|                        | 20 分钟之后 🔽                | 5 分钟之后       |
| 系统待机 (I):              |                          |              |
| 系统待机 (I):<br>系统休眠 (H): | 3 小时之后 🔽                 | 2 小时之后       |

# 电源选项内容说明

如上图,您可以看到「电源配置」标签页内的「电源配 置」选项,有「家用/办公室桌上型」、「携带型/膝上型」、 「简报」、「一直开启」、「最小电源管理」、「最大电 池」、「BatteryLife」等项目。当您选择了不同的电源配置项目 之后,在画面的下方将会显示不同的电源配置的设置。以「关 闭监视器/一般电源/15分钟后」来说,它代表的就是「连接一般 电源的状况下,不碰电脑15分钟之后将会关闭监视器电源」, 因此就可以达到节电的目的。譬如,当您使用电脑时,突然接 到客户的电话聊了15分钟之后,电脑就会自动将监视器电源关 闭,直到您再次碰触电脑,它就会再次开启。 以下简单将各个电源配置选项说明如下:

- ※家用/办公室型:接变压器时,处理器以全速运行;若只接电 池电源时,处理器会以节电模式运行。
- ※携带型/膝上型:系统会根据处理器工作量大小,决定处理器 以全速或是节电模式运行。
- ※简报:作简报时使用,将不会关闭显示屏的电源,而处理器 会以节电模式运行。
- ※一直开启:永远保持开启状态,不进入系统待命模式,适合 需要维持开机状态,持续工作的电脑,不论使用电力来源为 何,处理器皆以全速运行。
- ※最小电源管理:系统会根据处理器工作量大小,决定处理器 以全速或是节电模式运行。
- ※最大电池:尽量避免电池的消耗,维持最长的电池使用时间,适合外出使用笔记本电脑,采用电池电源供电的状况, 而处理器皆以节电模式运行。

您也可以自行选择不同的时间设置,另存一个叫做「我的 电源配置」的电源设置,将所有的选项设置在一分钟不碰电脑 时,就关闭监视器进入「系统待命」模式,较为节电。

以上说明若仍然不太了解,只要细细比较不同的电源配置 设置下,有关「关闭监视器」、「关闭硬盘」、「系统待 命」、「系统休眠」的时间长短,就可以体会其中的差异了。

#### 系统待命

所谓的「系统待命」也就是说,当电脑停滞一段时间之后,系统会将目前的工作储存到内存内,并将周边(监视器、硬盘等)电源关闭,但是电源仍然开启(电源指示灯仍然亮著),只要您碰一下鼠标或键盘,电脑就会回复到您原先工作的状态。

## 系统休眠

至于「系统休眠」则是将内存中的数据存放到硬盘上,并 将电脑电源关闭(电源指示灯熄灭),此时只要重新按下开关 键,电脑就会回复到您原先工作的状态。WindowsXP的缺省值 并未开启「系统休眠」模式,您必须在「电源选项 属性」窗口 下开启「休眠」标签页,并将「启用休眠」核取方块打勾,如 此一来,就可以在「电源选项内容」窗口看到「系统休眠」的 设置。

# 如何进入暂停状态

您可以按下[开始]功能表→[电脑关机],选择「待命」项目 (如左图),此时系统可以立即进入「待命模式」,或是按下

+ Fz 按键,同样也可以立即进入「待命模式」。(倘若您 已开启「系统休眠」的设置,按下Shift键,则能出现休眠选 项)

如果系统未接变压器且长期处于待命模式,久到足够消耗 掉所有的电池电力,此时系统会将目前的工作状态储存到硬盘 当中并关闭电池电力。直到电池重新被充电或笔记本电脑连接 上变压器,系统才能够恢复作业。

当系统未接变压器时,系统处于待命模式的时间,完全取 决于电池内剩馀的电量。由于充电电池有这种限制,在系统暂 时中止作业之前,请务必先把数据存盘。

## 重新开始运行

按下任何按键(待命模式)或是按下电源开关(休眠模 式)即可使已进入暂停模式的系统重新回复到您先前的工作状 态。重新开始这一项功能会使系统运行回复到暂停之前正在运 行中的应用程序。

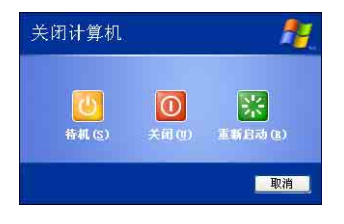

# 5-5保持良好的节电习惯

通过电池供电运行作业时,若是能够维持良好的节电习惯,一方面不但可以降低能源的消耗,另一方面又能延长电池的使用寿命。因此,即使您已经把笔记本电脑内置式节电功能切换到开启状态,然而培养下列各项节约能源管理习惯亦是很重要的,请务必谨记在心。

## 尽可能利用变压器

保存电池电力最显然的做法就是:每逢有可供利用的交流 电源时,就避免使用充电电池。由于变压器的体积小,重量 轻,随身携带非常方便,所以尽可能时常利用变压器,如此一 来,每当您真正需要用到电池时,手边随时都会有一个充饱的 电池。

#### 使用暂停热键

暂停热键 + [] 是笔记本电脑中最有用的,如需暂时离 开,只要按下这个按键,即可使电脑系统进入最节电模式。当 您返回时,按下任何按键(待命模式),或电源开关(休眠模 式),就能使系统回复到原先正在运行作业的位置。

## 屏幕亮度

液晶显示屏越亮,所消耗的电力越多。因此,为了要有更 长的电池使用时间,请避免将屏幕亮度设置得比必要的还要 高。此外,当您暂时不使用笔记本电脑却不想关机时,您可以 按下 山**际**将液晶显示屏光源关闭,将可省下最多的电源。

## 软驱与光驱

软驱与光驱这两项外围设备均会消耗相当可观的电池电 力。因此,当您的电脑正由电池供电运行作业时,尽可能少使 用到软驱或光驱。

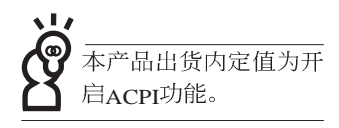

# 5-6 ACPI接口

ACPI (Advanced Configuration and Power Interface, 先进结构电源接口标准) 是一种新的能源管理模式, 它将能源管理的功能集成到操作系统中, 用户可以很轻易的通过操作系统来管理及设置,并能进一步管理相关外围设备。当操作系统察觉现在某部分功能没有使用, 便会自动降低其功能以减少用电, 以储备更多电力。

ACPI是由Intel、Microsoft、Toshiba所共同制定的,提供操 作系统和硬件之间一个共通的能源管理接口,目前支持的操作 系统有WindowsME/2000/XP。它可以通过操作系统直接控管整 台电脑的软件与各项符合且支持ACPI规格的硬件设备,也提供 一个更方便的用户窗口接口,因此而可以达到最佳的能源管理 效能。

ACPI电源管理技术能在操作系统中知道用户目前使用的状况。且因ACPI是在操作系统中运行,所以可以被运用在不同语言的操作系统中。另一方面来说,ACPI已打破技术上的藩篱,让用户能利用语言或图标来下达命令让机器控制。其次,因为ACPI是一个操作系统规格,所以它定义所有操作系统上的元件,由微处理器到芯片组,甚至到硬盘、监视器等等,而现在ACPI已由笔记本电脑被应用到到台式机里。

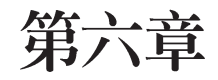

# 附录

6-1 故障排除

6-1 ◇ 故障排除

# 6-1 简易故障排除

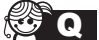

- 】请问当机器死机后又无法热启动时该如何强迫关机?
- ð A
- 请连续按住电源开关4~6秒后即可强迫关机。
  可用回纹针等尖锐物从机器底部重置(Reset)孔刺入即可。
  - **了**回 请问当机器不开机时该做哪些基本检测步骤?
  - **6 A** 1: 若接上变压压器后即可开机,表示电池电量不足。
    - 2: 检查是否有按到LCD液晶屏幕显示开关或LCD液晶屏幕显切换键。
    - 3: 检查是否为外加内存造成。
    - Q 请问当电池无法充饱或使用时间过短时,该如何校正?
      - 1: 开机看到 ASUS 画面后按 F2 进入 BIOS 菜单。
        - 2:利用左右方向键移动,选择进入 Power 菜单。
        - 3: 选择 Start Battery Refreshing 后,当出现下面信息时,请将变压器接上,以利机器 对电池充电。

ASUSTek Battery refresh utility

This will recalibrate the battery gauge

Please be sure you have AC adapter inserted

Battery internal registers re-initialized

Please wait while the battery is charging...

4: 当屏幕出现下面信息时,请移开变压器,并等待命器放电完成自动关机。

Please Remove AC adapter and wait the machine shut down.

<请移走变压器>

Please leave the machine on until it shut down.

<此时电池开始放电,直到放完电后,系统会自动关机>

5: 待关机后接上变压器,充电直到充电指示灯<橘色指示灯>熄灭,即完成电池校正。